# Al T.hiba3

# 自動導入ドライブコントローラー

# for ZERO Mount

# Manual

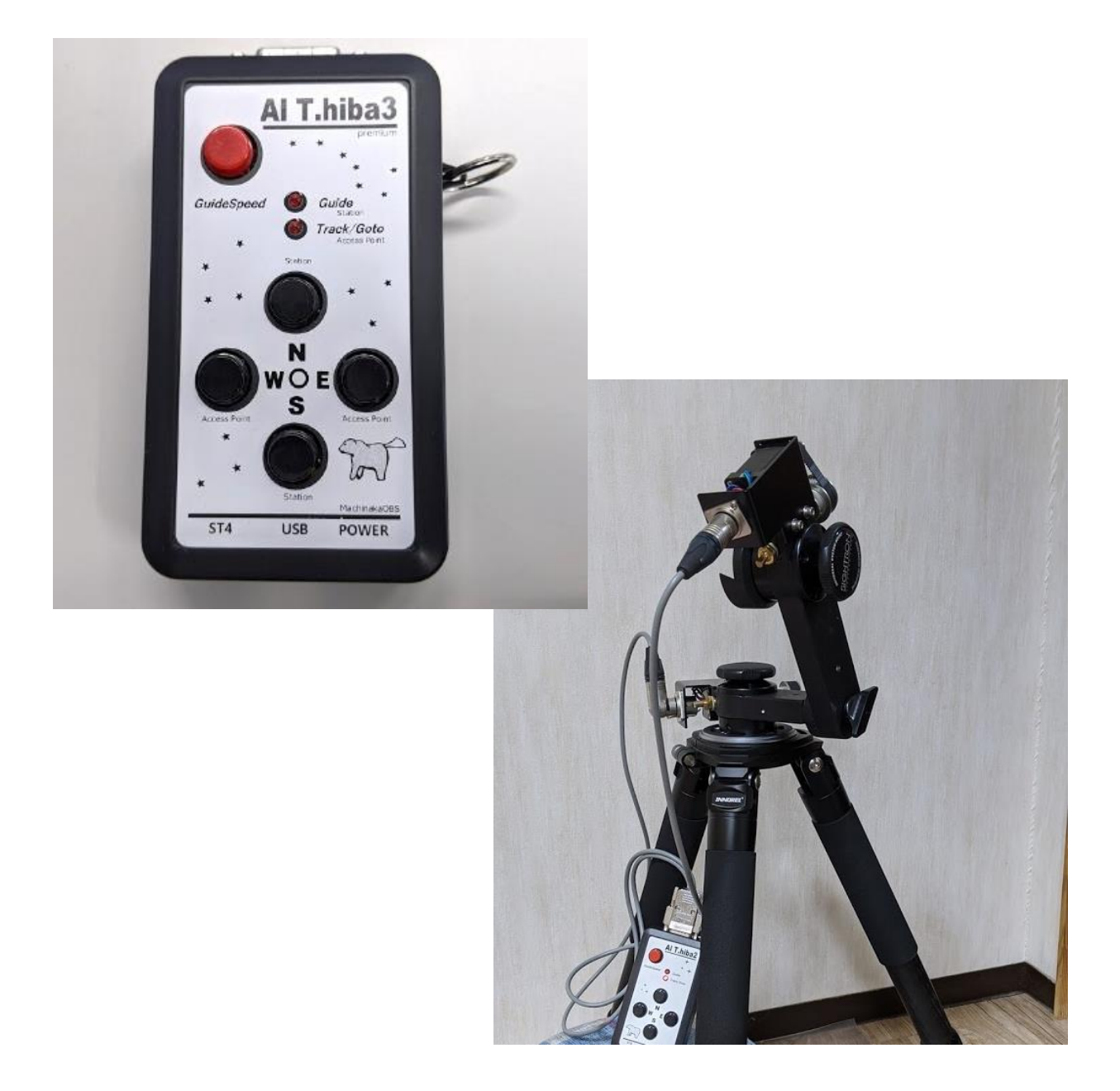

# 目次

| はじめに                       | 4 -  |
|----------------------------|------|
| 組立・準備                      | 5 -  |
| モーターの取付け                   | 6 -  |
| モーターケーブルの取付け               | 8 -  |
| コントローラー各部名称                | 9 -  |
| 方向キーの使い方                   | 11 - |
| 自動導入ドライブの初期設定              | 12 - |
| 導入がうまくいかないときの主な症状          | 13 - |
| コントローラーの方向キー動作設定           | 14 - |
| コントローラー内部時計の調整方法           | 14 - |
| WEB ブラウザを使う                | 15 - |
| コントローラーの観測地(緯度、経度、時差)の設定方法 | 16 - |
| WIFI の設定方法                 | 16 - |
| 鏡筒の取り付け方                   | 17 - |
| 電源投入                       | 18 - |
| 起動時の動作音と運転チャート             | 19 - |
| WiFi の使用方法                 | 21 - |
| WiFiに接続できないときの注意点          | 23 - |
| 星図ソフトでの天体自動導入              | 24 - |
| スマホでの導入                    | 24 - |
| パソコンでの導入                   | 27 - |
| リミット動作について                 | 30 - |
| 設定                         | 31 - |
| WEB テータス設定画面               | 32 - |
| コントロール操作画面                 | 33 - |
| ガイド設定/操作画面                 | 34 - |
|                            | 34 - |
| 各種設定画面                     | 35 - |
| WiFI アクセスポイント設定画面          | 36 - |
| パソコン設定アプリによる設定             | 37 - |
| 設定エクセルシートの計算方法             | 40 - |

AlThiba3 zero V1.1

| リミットが掛かってしまった時の復帰方法41          | - |
|--------------------------------|---|
| 運用中のチェックポイント 42                | - |
| ST 4 ポートを利用してガイドをする場合についての運用方法 | - |
| 仕様一覧 43                        | - |
| 困ったときは 44                      | - |
| 著作権表示 45                       | - |
| サポート、保証規定 46                   | - |

はじめに

このたびは AlThiba3 自動導入ドライブコントローラーをご購入いただき、ありがとうございます。 AlThiba3 はマチナカリモート天文台で運用されているオリジナルモータードライブシステムです。 今回スコープテック社 ZERO マウントに特化した設計をいたしました。 ネットワークを重点に置き WEB 画面を強化しました。 USB 接続はもとより技適認証を受けた WIFI により アクセスポイント(親機)の接続が可能です。 2 5 6 分割のマイクロステップのドライバーにより静かでパワフルな 自動導入ドライブになっております。

AlThiba をご購入いただいたユーザー様には、是非この取扱説明書をお読みいただき、使用しながら理解を深めていただければと思います。

また、不具合の報告や改善の要望などがありましたら、 メールでお知らせください。

# mail@miekuwana.net

# 組立·準備

モーターの取付け

1. モーターユニットを取り付けます。

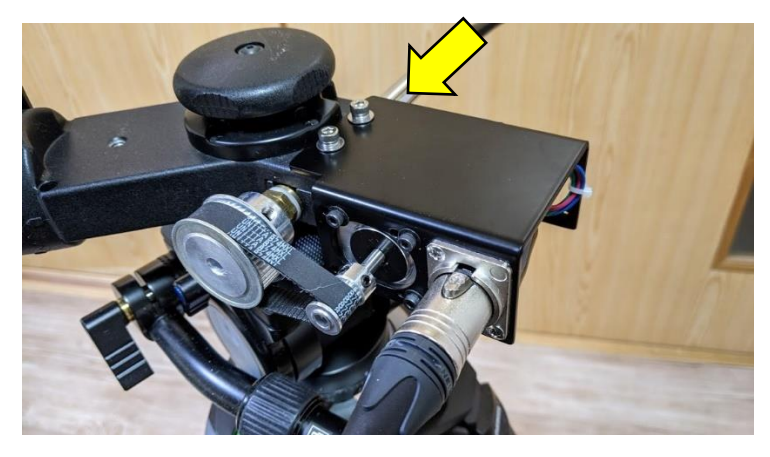

二つとも同じ形状ですので赤経、赤緯どちらにも使えます。

プーリーを ZERO マウントに取り付けます。

プーリーには固定用の六角穴ネジが2か所ありますので2か所とも締め付けてください。

ベルトとプーリーのクリアランスが少ないので

ベルトをかけながら六角穴ねじ2本でモーターユニットを取り付けます。

(注:6角レンチは事前にご用意ください)

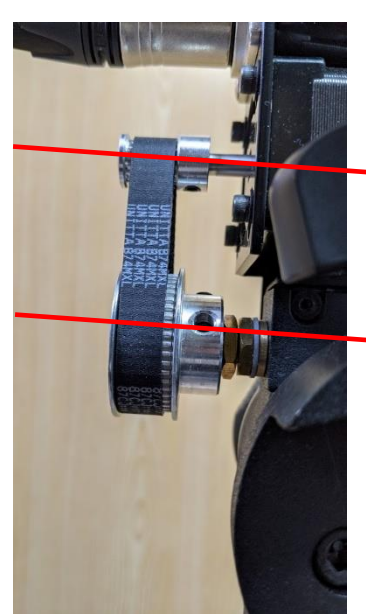

平行になるようにモーター金具を固定する。

両方のプーリーは平行になるようにモーター金具を固定します。

### 2. ベルトの貼り付け

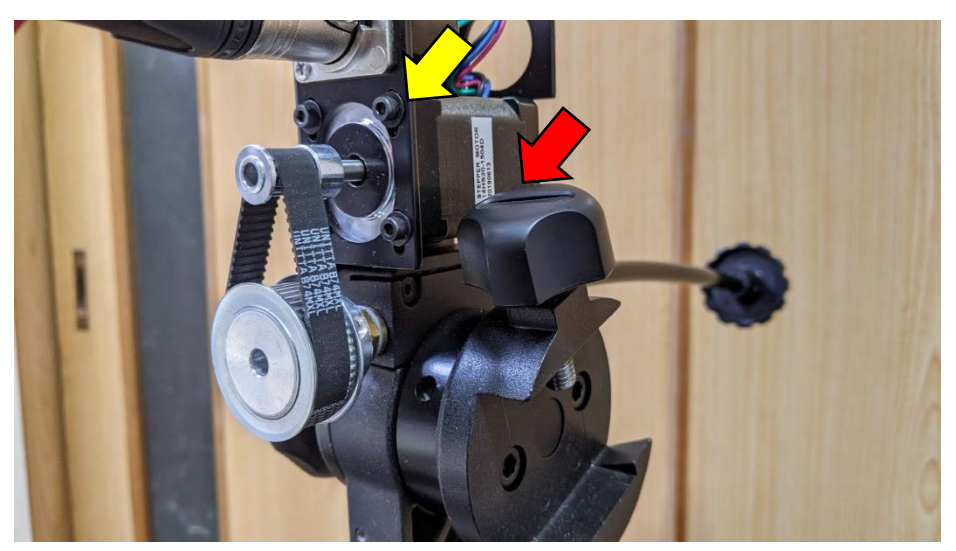

モーターユニットの金具からモーターを固定している6角ネジ4本を緩めます。 ベルトを横から押して1mmくらい沈む感じで張るのが適正です。

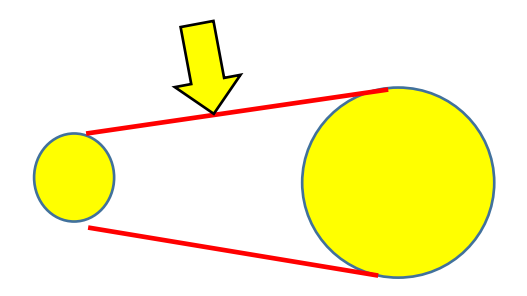

モーターを取り付けている6角穴ネジを締め付けて固定します。

標準マウント金具以外のものをお使いの場合は固定ねじとモーターユニットとの 干渉にご注意ください(赤矢印)

モーターケーブルの取付け

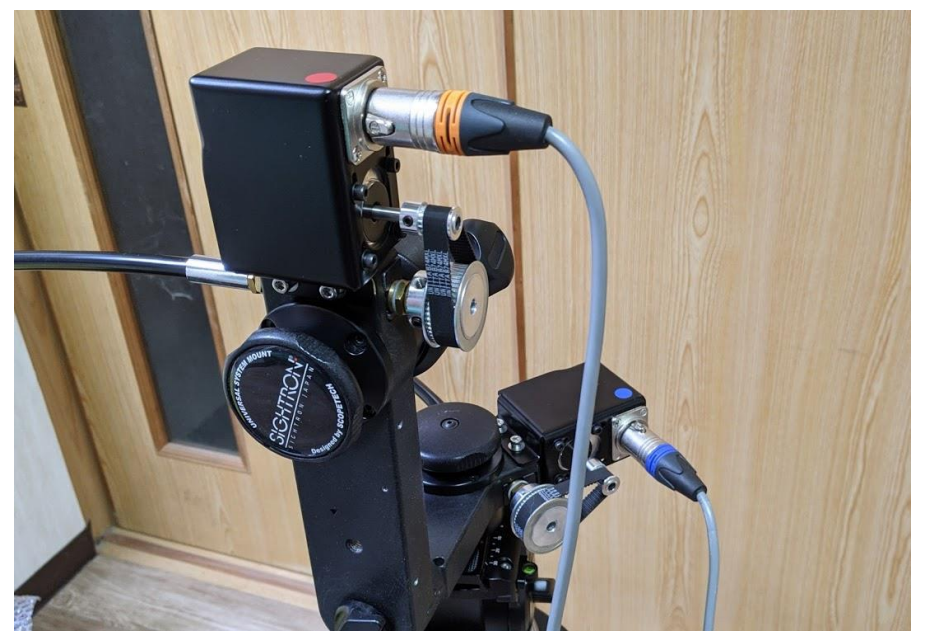

モーターケーブルの青色プラグが方位側でオレンジ色(赤色)コネクターは高度側に取り付けてください。

モーターコネクター

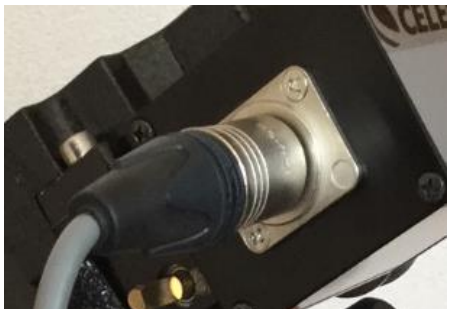

コネクターを接続します。カチッというまで押し込みます。 外すときはコネクターのリリースボタンを押しながら引き抜きます。

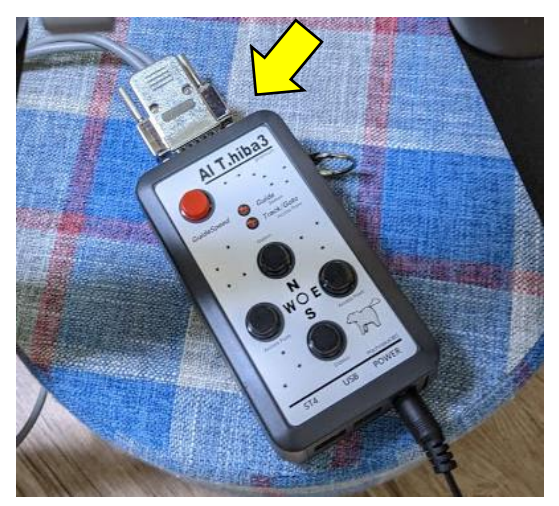

モーターケーブルのコントローラー側の コネクターを取り付け コネクター固定ネジをしっかり締め付けます。

# コントローラー各部名称

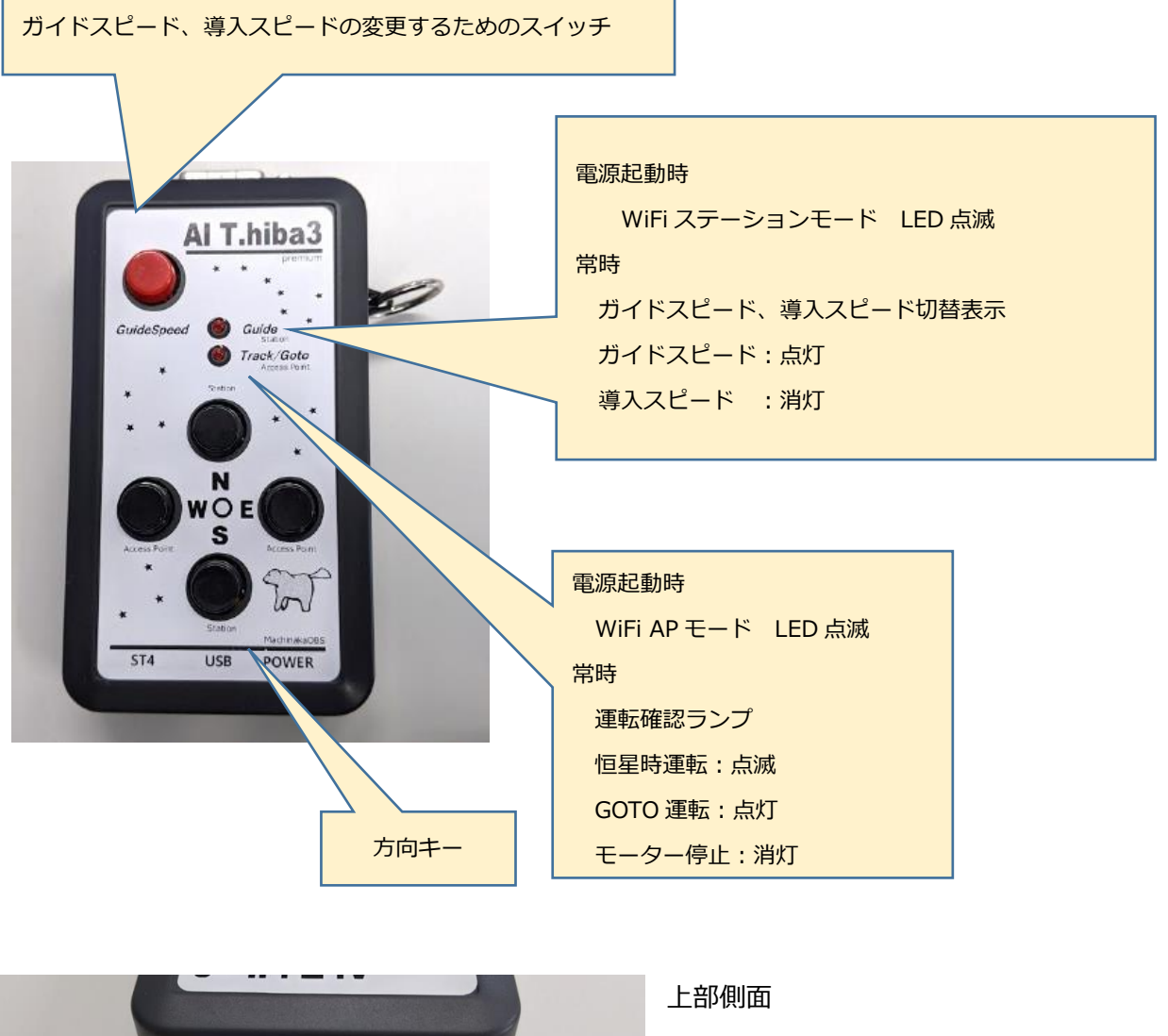

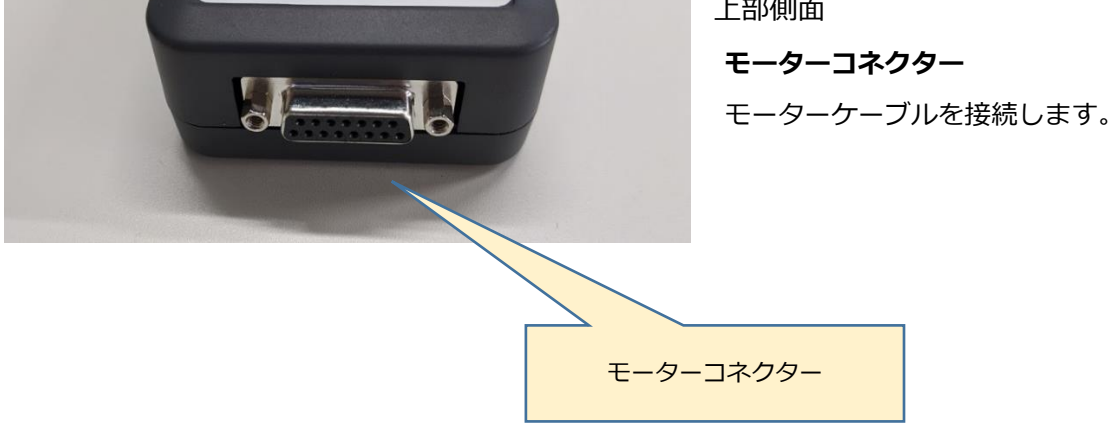

AlThiba3 zero V1.1

#### 下部側面

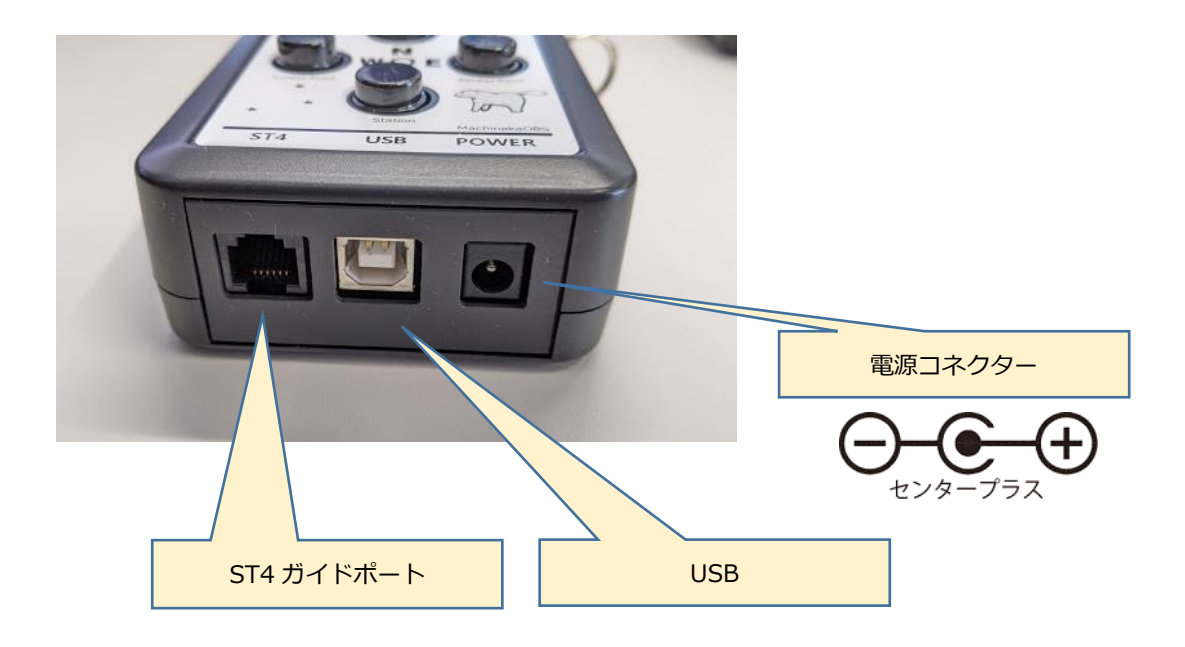

入力電圧 DC12V(厳守) AC アダプターは 2A 以上でご使用ください 3A の自己復旧型のフューズが入っております。 電源の繋ぎ間違いによる故障は保証対象外です。

#### USB コネクター

パソコンと接続します。

#### ST-4 ガイドポート

ST4 規格のガイドポートです。方向キーと共用しています。

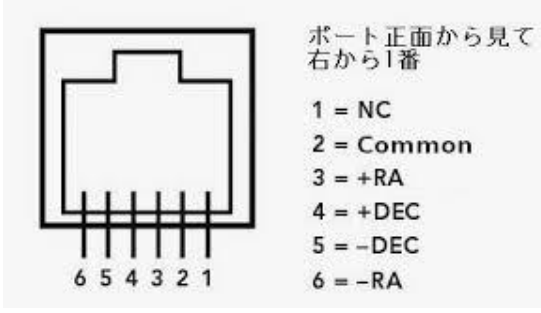

ご利用する場合は
 ガイドスピードに変更してご利用ください。
 また、
 ご使用のガイドカメラのガイドポートの仕様
 をご確認ください。

方向キーの使い方

東西南北の基本動作以外にキーのコンビネーションにより拡張動作が出来ます。

速度選択

ガイド(0.5倍)、微動(8倍)、粗動(20倍)、導入(48倍)の4つのスピードが選択できます。

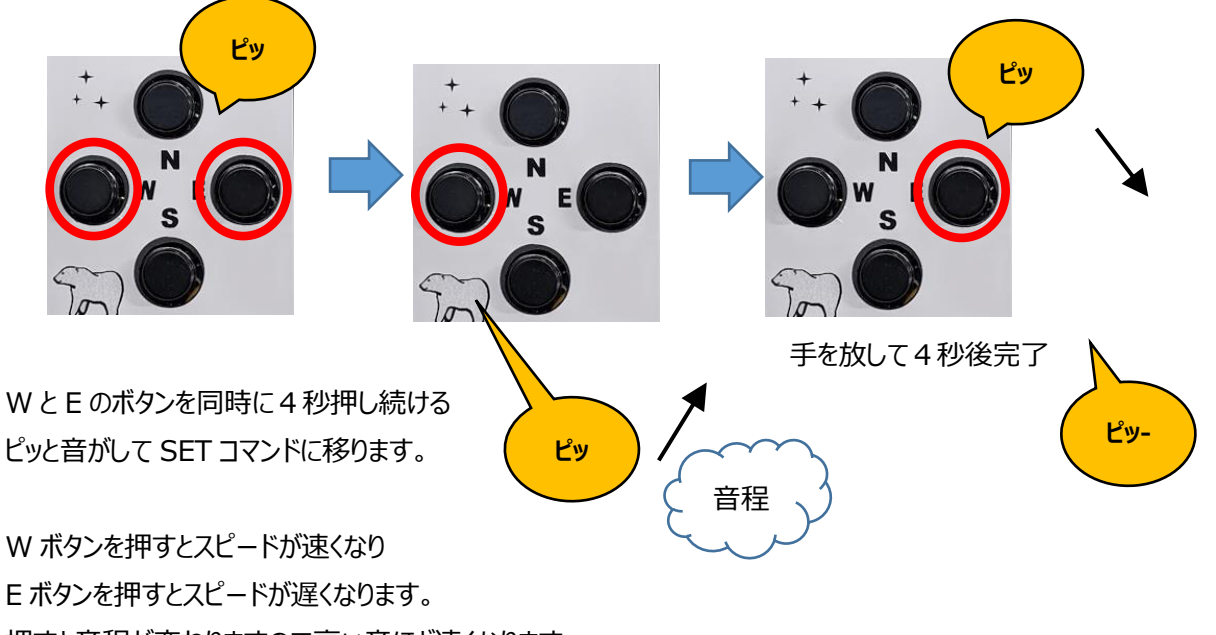

押すと音程が変わりますので高い音ほど速くなります。

セットが終わったら何もせずにそのままにしておくと4秒後ピッと音がしてセットが完了します。

方向キーで望遠鏡を動かしてみてください。

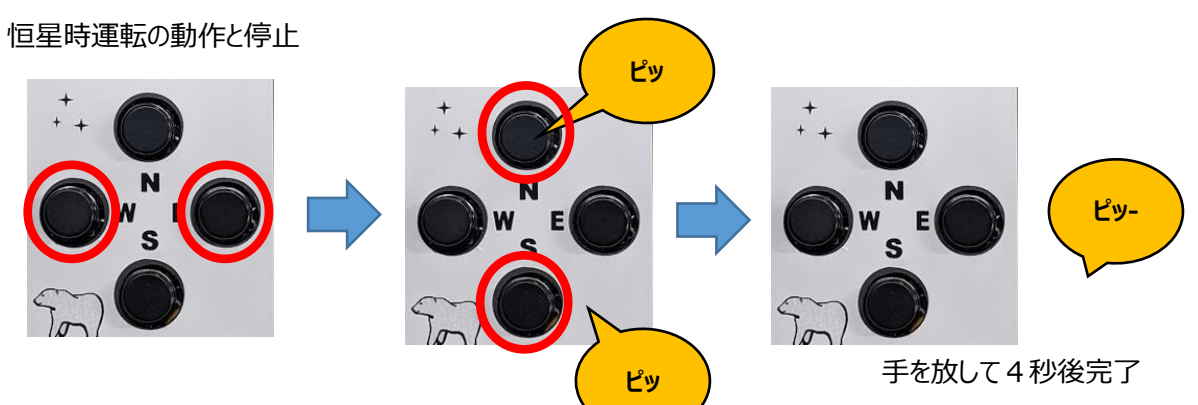

モーターを動作させたり止めたりできます。

WとEのボタンを同時に4秒押し続けるピッと音がして SET コマンドに移ります。 Sボタンを押すと高度モーターが停止しNボタンを押すと方位モーターの回転が始まります。 セットが終わったら何もせずにそのままにしておくとピッと音がしてセットが完了します。

電源を入れなおすと微動(8倍)に戻ります。

自動導入ドライブの初期設定 初期設定がうまくいかないと目標天体を導入したときに あらぬ方向に望遠鏡が動き出すことがあります。 チェックしたい注意ポイントを押さえていきましょう。

重要ポイント

- 1. 自動導入コントローラーの方向キー(東西南北)の動きが 望遠鏡の動作と同期しているか?
- コントローラー及び星図ソフト(ステラナビゲーター、Ciel、SkySafari)の 観測地の緯度経度の設定が正確に入力されているか?
   (ASCOM ドライバーを使っている場合は ASCOM にも入力してください)
- 3. コントローラー及び星図ソフト(ステラナビゲーター、Ciel、SkySafari)の 観測地の時差(UTC で日本では+9を設定)の設定が正確に入力されているか? (ASCOM ドライバーを使っている場合は ASCOM にも入力してください)
- 4. コントローラーの内部時計の日時があっているか?
- 5. 星図ソフトが現在時刻の表示になっているか。 パソコンの内部時計と同期して表示させる必要があります。
- 6. ホームポジションを確認しましょう。

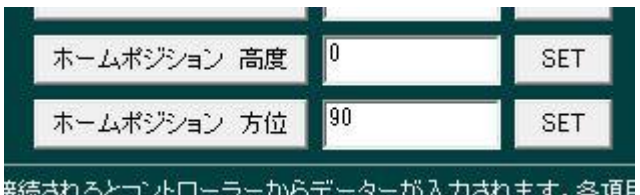

電源を入れたときのホーム位置です。設定アプリで確認できます。 高度、方位(北 0 度、東 90 度、南 180 度、西 270 度)単位は(度)です 極北(北極星)をホームポジションにしたい場合は 設定アプリで変更してください。

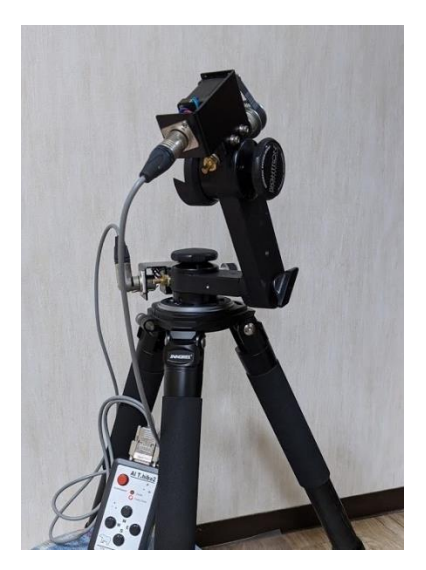

導入がうまくいかないときの主な症状

・ホームポジション(東の水平線)から高度 35 度近くの目標を導入したら

星図ソフトは目標天体の指標を正確に表示しているのに

地平線下に向かって動作し続けた。

考えられる問題

高度モーターの回転方向が逆でコントローラーの方向キーの動作と合っていなかった。 設定アプリで回転方向を変更してください。

星図ソフトを確認したら地平線下に目標天体の指標があった。

地平線下に向かって動作し途中で止まった。

考えられる問題

コントローラーの内部時計が狂っている。

コントローラーの時差が間違っている。

星図ソフトは目標天体の指標を正確に表示しているのに

天頂に向かって上昇し鏡筒反転動作を始めた。

考えられる問題

コントローラーの観測地が間違っている。

コントローラーの時差が間違っている。

※工場出荷時の設定は各機種に合わせた設定をしてあります。

コントローラーの方向キー動作設定

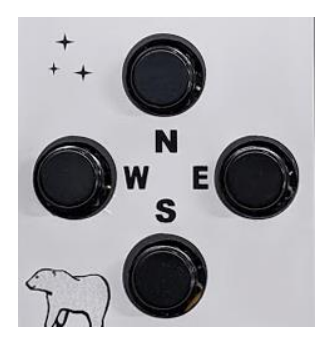

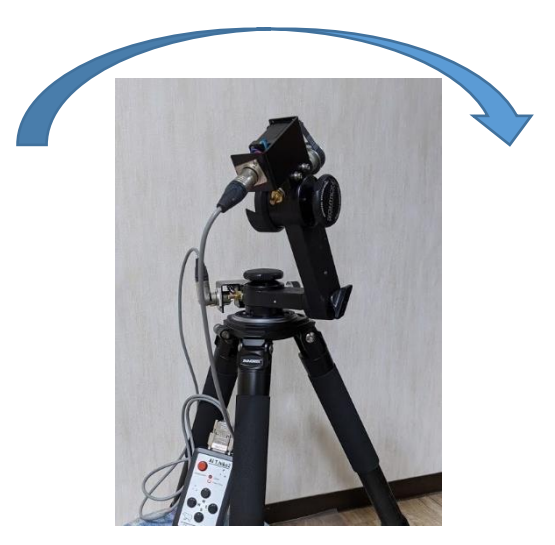

方向キーと鏡筒の動作を合わせるため

モーターの回転方向を設定します。

| 🔊 AiThiba セッテ | 1 ver.3.0 |     |     |
|---------------|-----------|-----|-----|
| モーター回転方       | 向         |     |     |
| 方位+           | 方位-       | 高度+ | 高度- |
| モーターギア設       | 定         | 160 |     |
| MaxRate       |           | 108 | SET |

モーターの回転方向は設定アプリで設定します。

回転方向を変えるには東西は方位を南北は高度のパネルを選択します。

回転方向が決まったら

接続を切ってコントローラーの電源を入れなおしてください

コントローラーの日時の確認

コントローラーの内部時計の日時を設定アプリで確認します

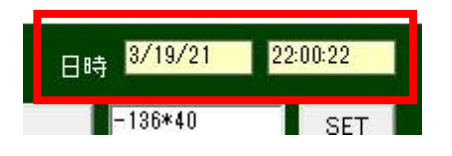

現在時刻になっているか確認してください。

どうしても設定できない場合は内蔵電池の交換(有償)が必要です。メールにてご連絡ください。

\*設定アプリについては P.43 を参照

コントローラー内部時計の調整方法

コントローラーには内蔵電池が入っており日時を保持しています。

日時の設定は毎回行う必要はありませんが、半年に1回は確認されることをお勧めします。

WEB ブラウザを使う

AlThiba3のWIFIに接続しブラウザで"http://Althiba.local"をアクセスし設定画面を表示します。 Contorol タブ内の DATE/TIME 項目の SET ボタンを押して日時を設定します。

完了すると本体から確認音が鳴ります。

| Status | Control | Guide | Settings | WiFi |  |
|--------|---------|-------|----------|------|--|
|--------|---------|-------|----------|------|--|

ステラナビゲーターを使う場合

観測-望遠鏡コントロールを選択します。

ミード-LX200 を選択し接続パネルを押します。

あらかじめデバイスマネージャーで確認した Com ポートを選択します。

| メーカー( <b>ゾ):</b><br>AstroArts 📑             | 望速镜( <u>T</u> ):<br>LX200          | 日時・場所の送信                                                                                              |        |
|---------------------------------------------|------------------------------------|----------------------------------------------------------------------------------------------------|--------|
| セレストロン<br>iOptron<br>ケンコー<br>ミード<br>ポート(P): | ETX<br>LX90<br>DS-2000<br>LX200GPS | 以下の日時・場所を望遠鏡に送信します。<br>2018/06/20 09:09:57 TZ=+09:00<br>東経199°41'90.4" 北緯35°41'21.2"<br>パソコンの日時を変更(D) | μ<br>Đ |
| IPアドレス: [<br>ミード LX200 が C4                 | 0 0 0 0                            | 0<br>■<br>■<br>■<br>■<br>■<br>■<br>■<br>■<br>■<br>■<br>■<br>■<br>■                                    |        |

日時・場所の送信を選択しコントローラーの日時・場所を設定します。

どうしても設定できない場合は内蔵電池の交換(有償)が必要です。販売店にご相談ください。

\*WEB ブラウザ設定については P.39 を参照

\*ステラナビゲーターについては P.27 を参照

#### コントローラーの観測地(緯度、経度、時差)の設定方法

設定アプリを使って設定します。

| 観測地情報日日        | 時 3/19/21 | 22:00:22 |
|----------------|-----------|----------|
| 観測地 経度         | -136*40   | SET      |
| 観測地 緯度         | +35*05    | SET      |
| UTC OFFSET(時差) | +09       | SET      |
| 日本 = (-9)      |           |          |

観測場所の位置情報を入力します。

経度項目の東経は--(マイナス)表示に西経は+(プラス)表示にしてください。 000度00分の表示し度と分の間は\*(アスタリスク)を入れてください。 UTCは観測場所を基準にしてグリニッジ天文台の時差を表示するため 日本では+09(9時間)を入力します。

WIFI の設定方法

| WIFI (AP) 🗲    | ャンネル 🔋 🗾   | SET |
|----------------|------------|-----|
| SSID           | AlThiba    | SET |
| PASSWORD       | password   | SET |
| WIFI (SI) COLD | 1          |     |
| 5510           | ASIAIR_277 | SET |
| PASSWORD       | 12345678   | SET |

本体内蔵の Wifi の設定をします。

AP モードの SSID、PASSWORD(SSID キー)、チャンネルを設定します。

チャンネルは 1~9 です。

ほかのアクセスポイントと重なって繋がりにくい場合は

事前にスマホの Wifi Analyzer アプリなどで使えるチャンネルを調べます。

(WiFi アクセスポイントにつなげなくても調査できます)

各項目入力が終わったら SET ボタンを押して完了すると本体から確認音が鳴ります。 接続を切ってコントローラーの電源を入れなおしてください。 本機はステーションモードの機能がございません。

\*設定アプリについては P.43 を参照

### 鏡筒の取り付け方

図のように目標天体に向かって鏡筒の向きを合わせてください。

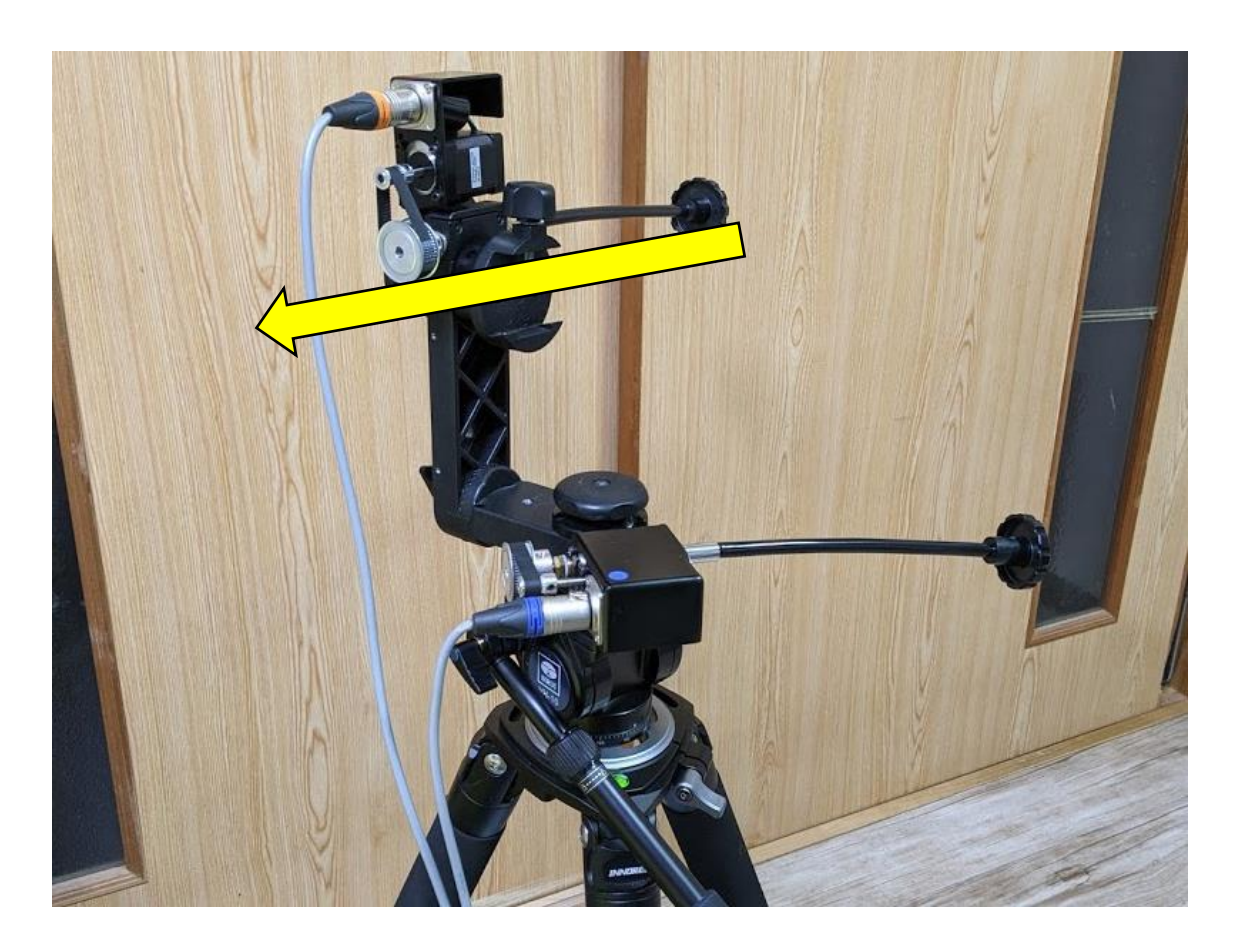

逆方向に取り付けたい場合は、高度のモーターの回転方向を逆にしてください。

電源投入

電源を入れる前に望遠鏡の姿勢を決めましょう。

電源投入前には Home ポジションに鏡筒を向けます。

| ホームポジション     |           |     |
|--------------|-----------|-----|
| HOMEボジション 高度 | 0.00000   | SET |
| HOMEポジション 方位 | 90.00000  | SET |
| 極北           | .ホームポジション | SET |

(設定アプリの画面)

高度、方位(北0度、東90度、南180度、西270度)単位は(度) Home ポジションが北の場合(方位:0度、高度:観測地の緯度)は 極北ホームポジションの SET ボタンを押してください。

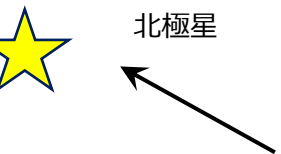

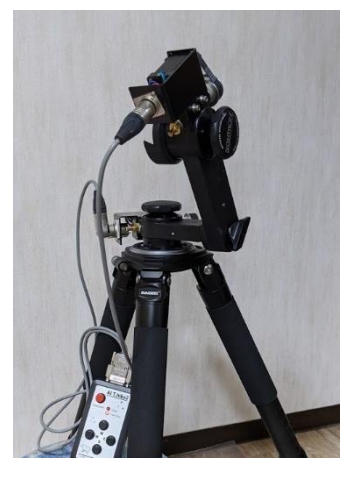

導入精度を高めるためにも水平を正しく合わせておきます。 (設定方法は望遠鏡の取扱説明書をご参照ください)

#### 電源を入れる順序

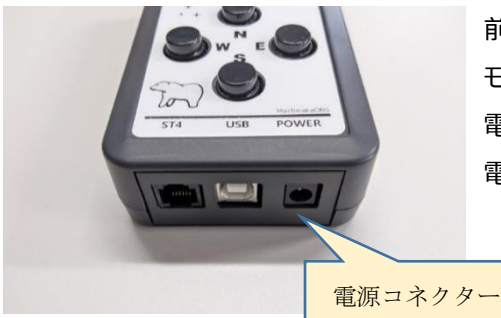

前章の<u>ケーブルの取付け</u>に従い、 モーターケーブルの接続を確実に行ってから、 電源プラグをコネクターに差し込み 電源を入れます。 電源コネクターにプラグを差し込むと ピッと音がして電源が入ります。

ZERO マウント

Home ポジションが極北の場合ではリミット機能(LIMIT ON の場合)により以下のような挙動を示します。

1. 電源を投入する

- 2. Wifi 接続を開始する。
- 3. 運転開始ボタンを押す。
- 4. 恒星時追尾が始まる。

起動時の動作音と運転チャート

ビープ音にて WIFI 接続モードがわかります。

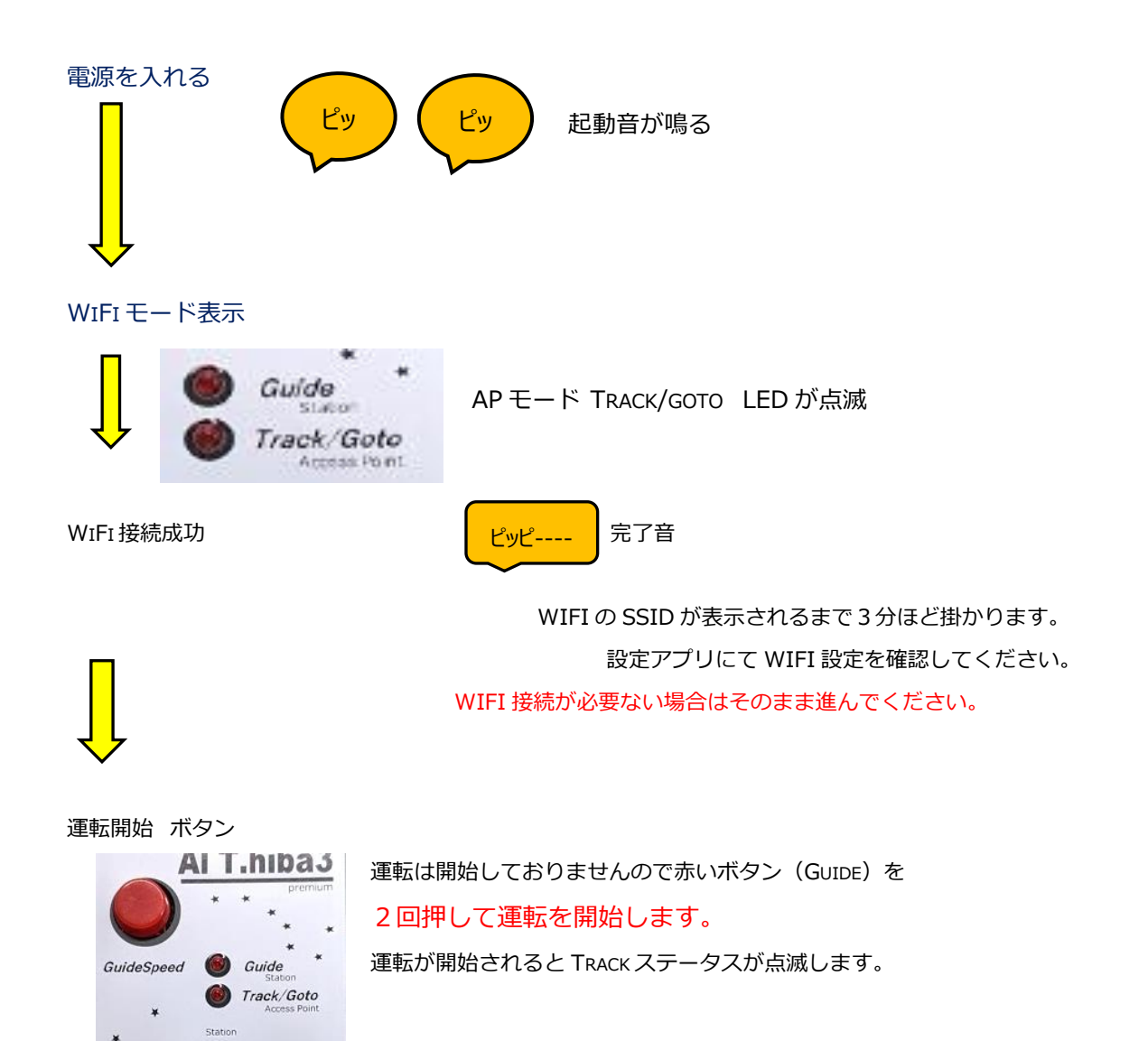

モーター運転 開始

# 設定、接続、導入

AlThiba3 zero V1.1

#### WiFi の使用方法

#### Windows の場合

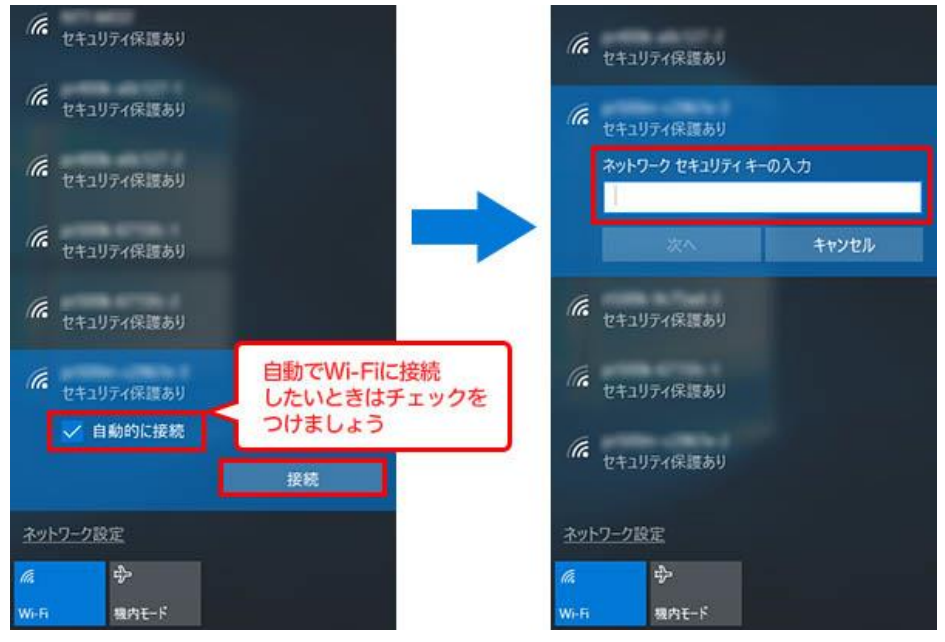

電源投入後、PC もしくはスマホで表示される「使用可能な WIFI ネットワーク」画面に Althiba という SSID で表示されます(Althiba に設定の場合) 接続パスワードは"password"です。(初期状態) WiFi 接続後ブラウザで各種設定が出来ます。

## IPHONEの場合

| iPod 🗢    | 10:31  | @ 7 ° 🛑 f    |
|-----------|--------|--------------|
| く設定       | Wi-Fi  |              |
|           |        |              |
| Wi-Fi     |        |              |
| 🗸 AlThiba |        | ₽ \$ (j)     |
| ネットワークを   | 選択 影   |              |
| Buffalo_  | AP2    | ₽ 🗢 (j)      |
| Buffalo-  | G-DF88 | ₽ ╤ (j)      |
| cats_2.4  | G      | ₽ ╤ (j)      |
| cats_5G   |        | ₽ 奈 (j)      |
| dd-wrt_v  | vap    | <b>≈</b> (i) |
| その他       |        |              |

電源投入後、PC もしくはスマホで表示される 「使用可能な WIFI ネットワーク画面に SSID に AlThiba として現れます。 接続パスワードは" password "です。

ブラウザ設定画面から変更できます。

WIFI 接続後ブラウザで各種設定が出来ます。 スマホや PC 上のソフトやアプリからは設定および 自動導入が可能になります。

接続後の操作は ANDROID を参照ください

#### WiFi の使用方法

#### Android11 の場合

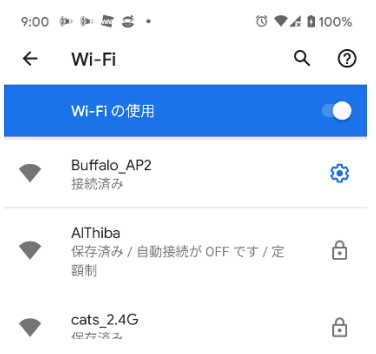

WIFI ネットワーク画面に

#### Althiba という SSID で表示されます(Althiba に設定の場合)

接続パスワードは"password"です。(初期状態)

#### 接続されると設定画面が表示されます。(Windows,iOS 共通)

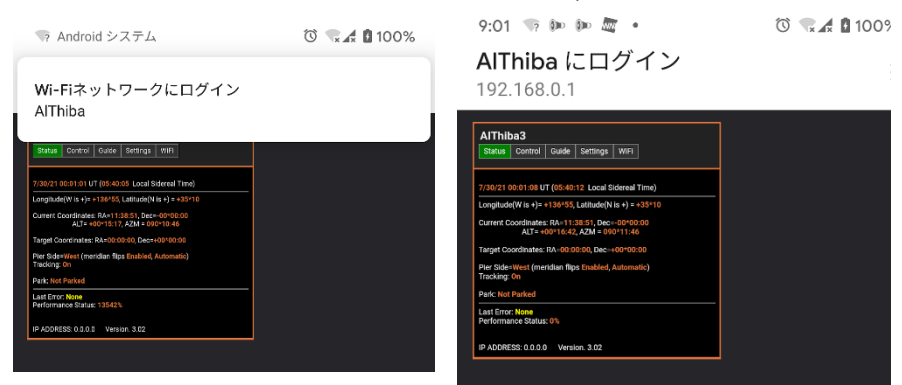

画面が出ましたら設定を確認し左上の・・・ボタンを選択しネットワークを継続させます。

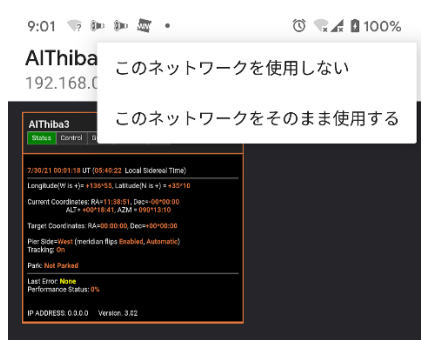

インターネットに接続されていないためメッセージが出ますが 「このネットワークをそのまま使用する」を選択し ネットワーク接続を継続します。

その後接続完了の画面が出ます。

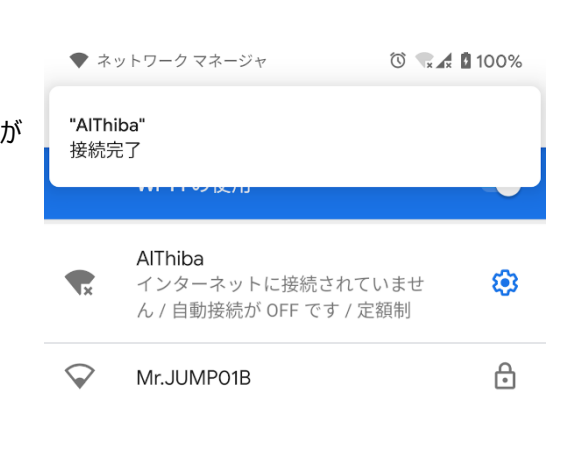

# WiFi に接続できないときの注意点

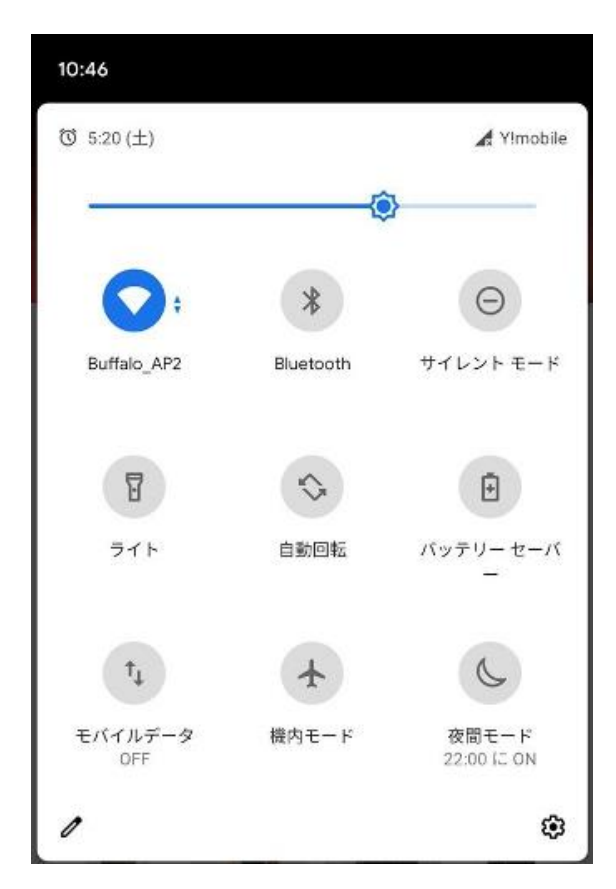

ネットワークを固定させるため

必ず Wifi 以外のモバイルデーターや blueTooth を OFF にしてください。 自動接続されるほかの SSID の自動接続の設定を解除してください。 接続が出来なかったり突然切断することが少なくなります。

# 星図ソフトでの天体自動導入

#### スマホでの導入

Skysafari Pro/ Skysafari Plus をストアでご購入下さい。

アンドロイドアプリ

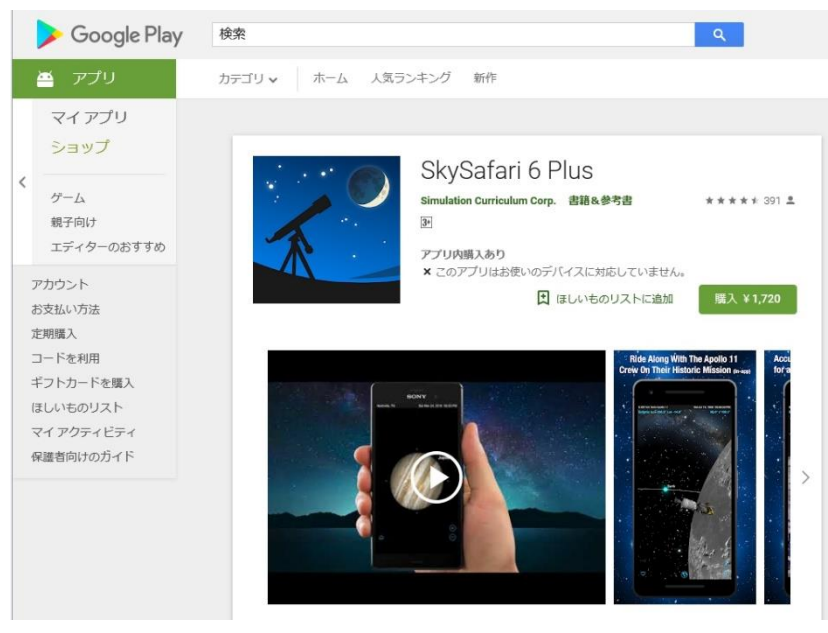

#### iOS アプリ

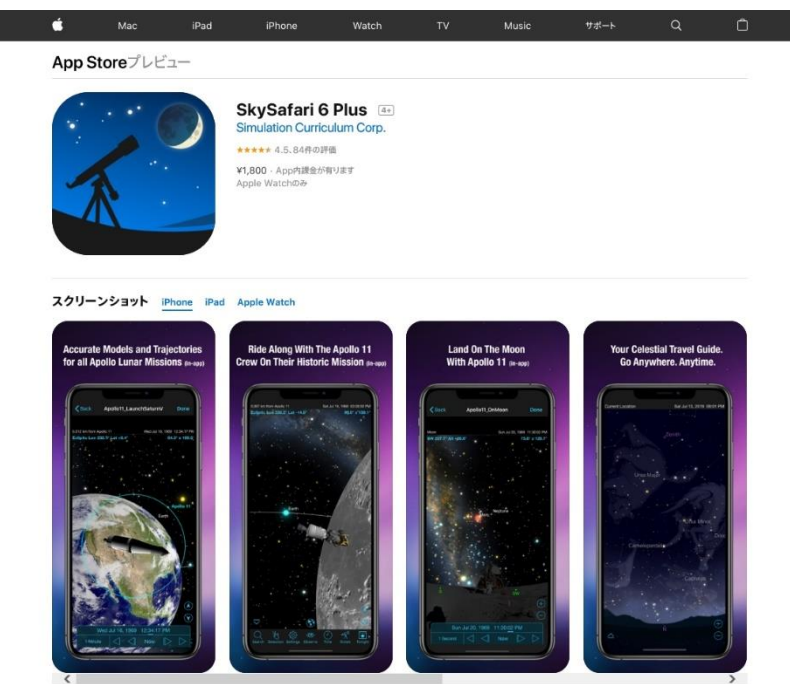

まず WIFI を接続します。

次に Skysafari Pro/ Skysafari Plus などで操作します。 Setup を開き望遠鏡の設定をします。 ScopeType の設定は LX200 Generic MountType は Equatorinal Goto ポートは 192.168.0.1:9999 です。 観測地と日時を設定する場合は Set Time&Location をONにしてください。

接続には最大 20 秒ほどかかります。

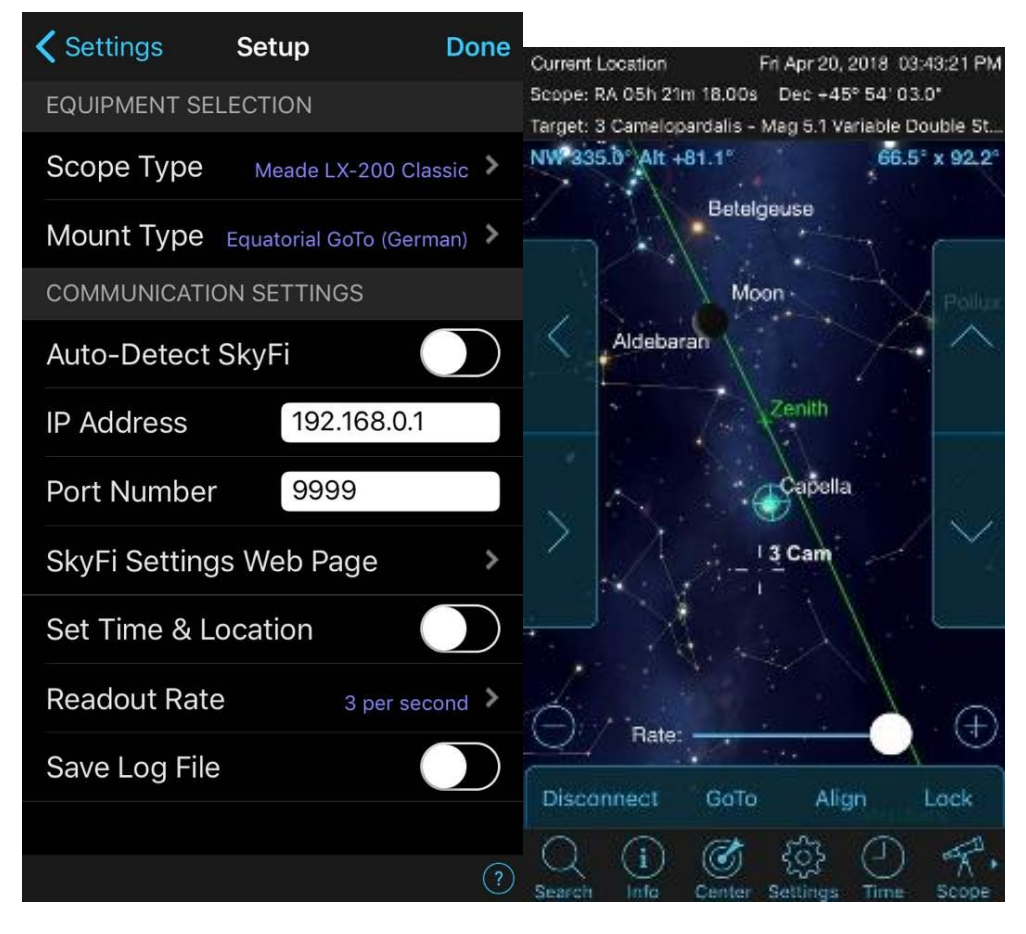

Connect で接続 Disconnect で切断

目標を選択してマーカーが出たら Goto で導入 Align で同期になります。

下のスライドバーは4段階の速度変更

右サイドの方向キーは南北の手動操作

左サイドの方向キーは東西の手動操作です。

詳しくは Skysafari Pro/ Skysafari Plus の取扱説明書をご参照ください

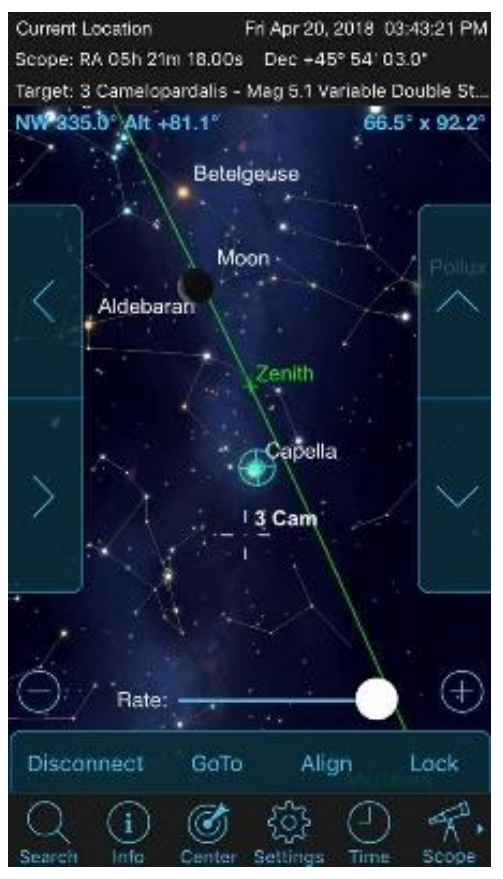

基準の星を望遠鏡で合わせ Align(同期)をします。 (初回1回のみ) 目標の天体をクリックして Goto(導入)すると

望遠鏡が目標天体まで動作します。

パソコンでの導入

USB でパソコンと接続します。

あらかじめデバイスマネージャーなどで通信ポートを確認しておきます。

ステラナビゲーターの場合

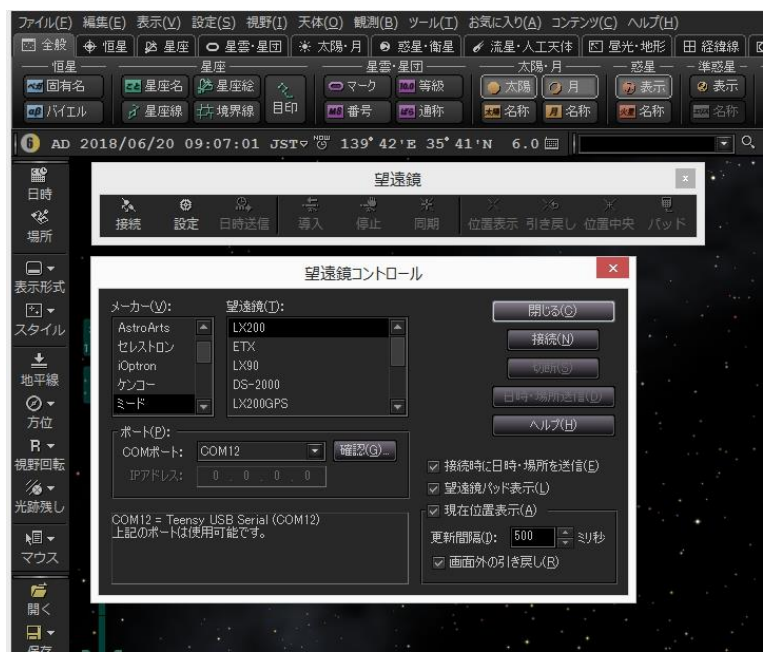

観測-望遠鏡コントロールを選択します。

ミード-LX200を選択し接続パネルを押します。

あらかじめデバイスマネージャーで確認した Com ポートを選択します。

| メーカー(1):                               | 望遠鏡(工):                     | 問題(あの)                                                                                                    |
|----------------------------------------|-----------------------------|----------------------------------------------------------------------------------------------------|
| AstroArts                              | LX200                       | 日時・場所の送信                                                                                                    |
| iOptron<br>ケンコー<br>ミード ▼<br>COMポート: 00 | LX90<br>DS-2000<br>LX200GPS | 以下の日時・場所を望遠鏡に送信します。<br>2018/06/20 09:09:57 TZ=+09:00<br>東経139°41'30.4" 北緯35°41'21.2"<br>パソコンの日時を変更( <u>D</u> ) |
| IPアドレス:<br>ミード LX200 が CO              | 0 0 0 0                     | 0<br>■<br>■<br>■<br>■<br>■<br>■<br>■<br>■<br>■<br>■<br>■<br>■<br>■                                             |

日時・場所の送信を選択

ALTHIBAコントローラーの日時・場所を設定します。 正しい日時・場所の送信を行わないとあらぬ方向を向いて導入を終了したり、 リミット動作が入って途中で停止する場合があります。

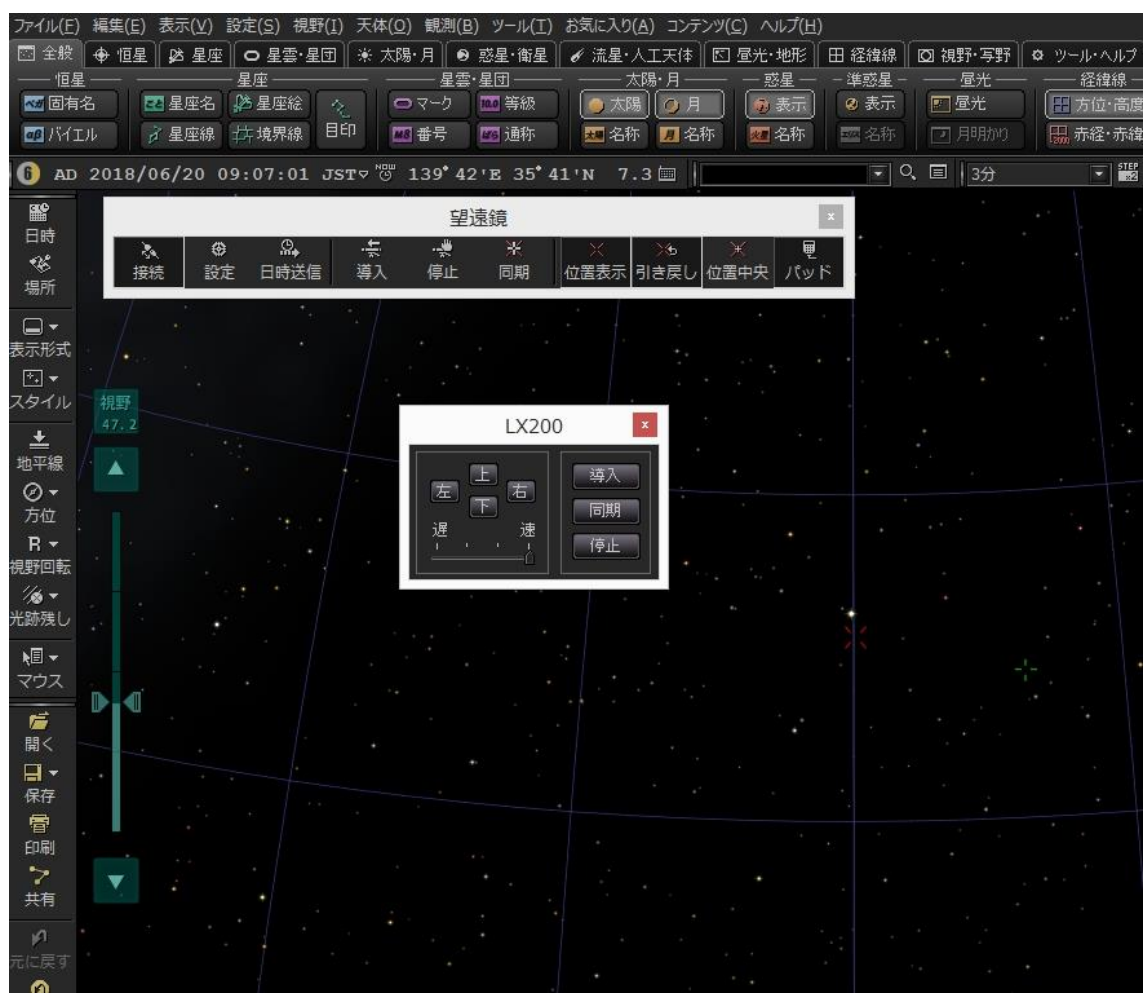

接続されると極付近に指標が出ます。

望遠鏡は極付近を向いていることになります。

目標の天体に導入

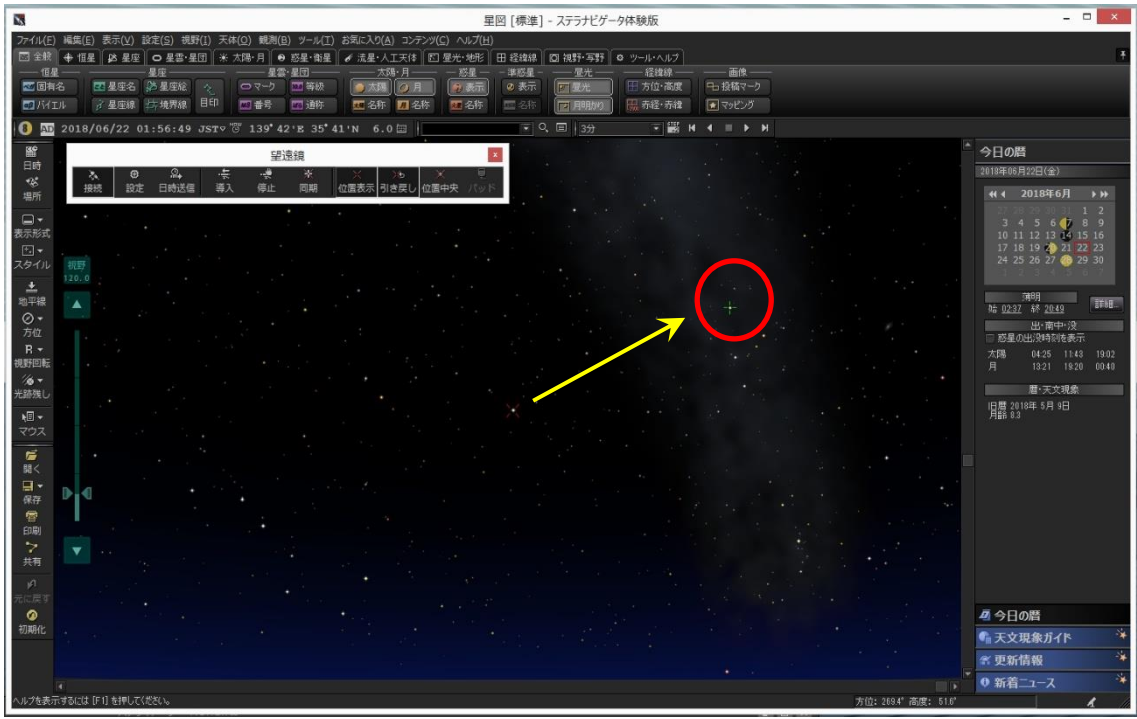

目標の天体をクリックして緑色のマーカーが付いたら導入アイコンをクリックすると導入が始 まります。

途中で止めたい場合は停止アイコンを押します。

注)望遠鏡が全く違う方向に向いてしまう場合、星図ソフトの日時、観測地が 正しく設定されているかどうか確認してください。

1点アライメント

導入後に撮影してみて視野の中心に目標の天体が入ってない場合

目標を手動で視野の中心に入れて同期を取ります。

合わない場合は何度も繰り返します。

#### リミット動作について

ZERO マウントを運用させた場合、向きによって鏡筒と三脚が干渉する場合があります。 それを防ぐためにフェールセーフ機能が備わっています。

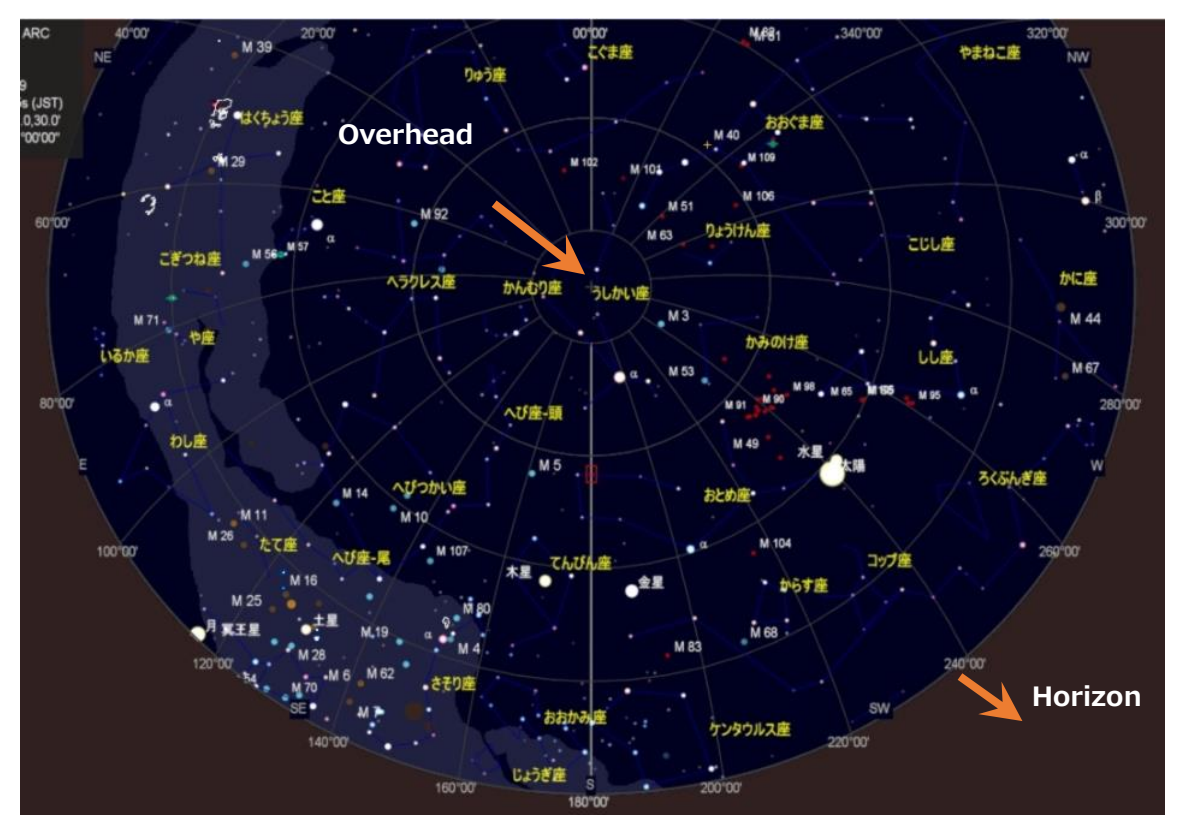

天頂の運用に制限があり高度 87 度を超える対象について導入や追尾ができません。

87度を超えた場合は運転が停止します。

設定アプリなどで高度を任意に変更した場合はその角度で制限されます。

地平線下についても運転が停止します。

リミットに関しては下記の位置での導入禁止や恒星時駆動の停止が出来ます。(オレンジ→)

Horizon:地平線方向(標準は-10°)リミット設定にかかわらず制限されます。

Overhead:天頂 (標準は87°)

# コラム:恒星時運転が停止してしまった場合の復帰方法

西下方向で止まってますのでコントローラーの東のボタンを押し動かします。 まだ TRACK は止まっているので赤のボタンを2回押すと TRACK が ON になります。

# 設定

AlThiba3 zero V1.1

#### WEB テータス設定画面

WIFI 接続後

ブラウザで"Althiba.Local"を開くとブラウザ内から各種設定が出来ます。

最初に表示されるのはコントローラーのステータス画面です。

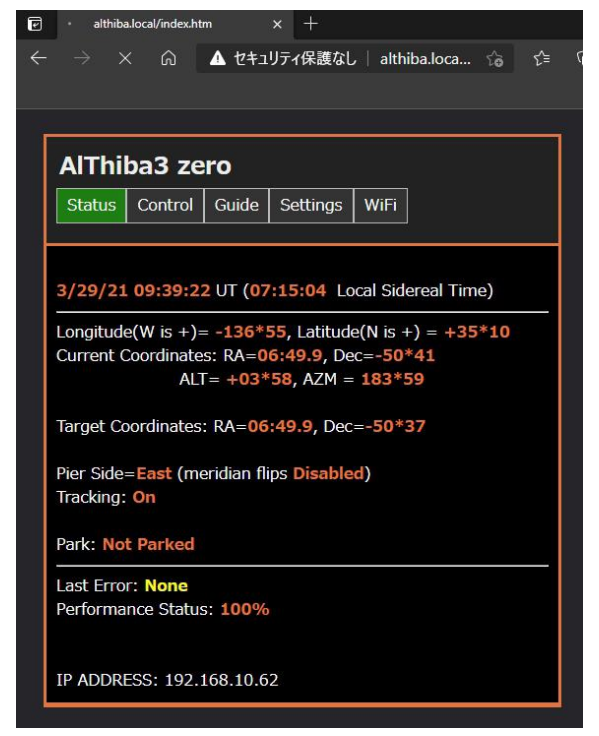

| 日時表示            | :世界時間と地方恒星時を表示します。       |
|-----------------|--------------------------|
| 観測地 (Longitude) | : 設定されている観測地を表示します。      |
|                 | 東経はマイナス表示、西経はプラス表示になります。 |
|                 | 緯度は北緯がプラス、南緯がマイナス表示です。   |

現在の望遠鏡向いている座標値:

| (Corrent Coordinates) | RA(赤経) DEC(赤緯) ALT(高度) AZM(水平)    |
|-----------------------|-----------------------------------|
| 導入目標の座標値              | :同期、導入時の目標天体の座標になります。             |
| (Target Coordinates)  | RA(赤経) DEC(赤緯)                    |
| Pier Side の状態表示       | :鏡筒が西側か東側かの表示                     |
| (Pier Side)           |                                   |
| モーター運転動作              | :ON で動作 OFF で停止                   |
| (Tracking)            |                                   |
| ラストエラー表示              | : 直前のエラーを表示します。(リミット停止動作等が表示されます) |
| (Last Error)          |                                   |
| CPU パフォーマンス表示         | : コントローラーの CPU 負荷状態を表示します。        |
| (Performance Status)  |                                   |
| IP ADDRESS            | :ステーションモードの IP アドレスを表示します。        |
|                       | AP モードでは 0.0.0.0 を表示します。          |

- 32 -

### コントロール操作画面

|                                                                       | Date/Time : ブラウザ端末(PC/スマホ)の現在時刻                    |
|-----------------------------------------------------------------------|----------------------------------------------------|
|                                                                       | をコントローラーに記憶させます。                                   |
|                                                                       | 通常は内部電池で保持されていますので操作はいりません。                        |
| Status Control Guide Settings WiFi                                    | Home/Park:                                         |
| Date/Time:                                                            | ResetHome:HOME 位置に表示をリセットします                       |
| Set Mon Mar 29 2021 18:40:08 GMT+0900 (日本標準時)                         | GOTOHome: HOME 位置に導入します。                           |
|                                                                       | Park:現在位置で運転停止しパーキングします。                           |
| Home/Park:<br>Reset Home GOTO Home                                    | Un-park:パークを解除します。                                 |
| Park Un-Park<br>Set-Park                                              | SetPark:パーク位置を現在位置で記憶させます。                         |
|                                                                       | Traching : On モーター運転の動作 Off モーター運転の停止              |
| Tracking:<br>On Off + (0.1Hz faster) - (0.1Hz slower) Reset (default) | +0.1Hz faster/-0.1Hz slower/Reset :                |
| Sidereal Lunar Solar 0.5x 2x 3x 4x 6x 12x 24x                         | 大気誤差によるスピードの変更が出来ます。                               |
| Goto Alert, Buzzer: On<br>on Off                                      | Sidereal,Lunar,Solor $0.5 \times \sim 24 \times :$ |
| Home Position:                                                        | 駆動速度の変更が出来ます。                                      |
| 0 upload ALT (00 - 86)<br>90 upload AZM (00 - 359)                    | モーションタイプラプス用 0.5×から                                |
| Home/Pole:                                                            | 24×速まで選択可能です。                                      |
| Pole Home Position Set                                                | 観測対象によってスピードが替えられます。                               |
|                                                                       | Goto Alert Buzzer :導入時や同期の時の音を                     |
|                                                                       | 鳴らす/鳴らさないが選択できます。                                  |
|                                                                       |                                                    |

 Home Position
 :電源立ち上げ時の鏡筒の向いている方向(Home Position)の位置の設定ができます。

 ALT(高度)AZM(方向)で単位は度で数値は整数で指定します。

 方位は北が0度で東90度、南180度、西270度になります。

Pole Home Position Set: ホーム位置を極北に指定したい場合に使用します。

ガイド設定/操作画面

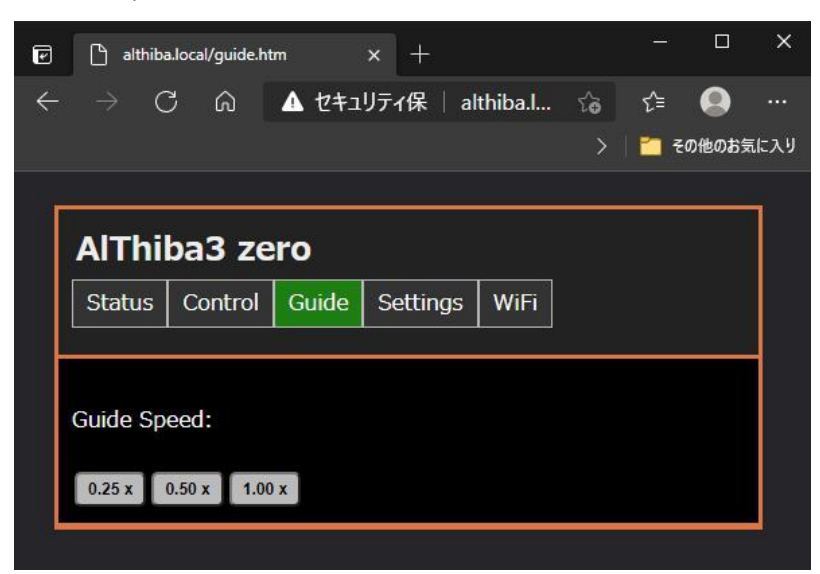

ガイドスピードの変更と手動ガイドの操作が出来ます。

速度はご自身の環境に合してください

St-4仕様端子を使う場合は 0.5 倍速固定になります。

#### 各種設定画面

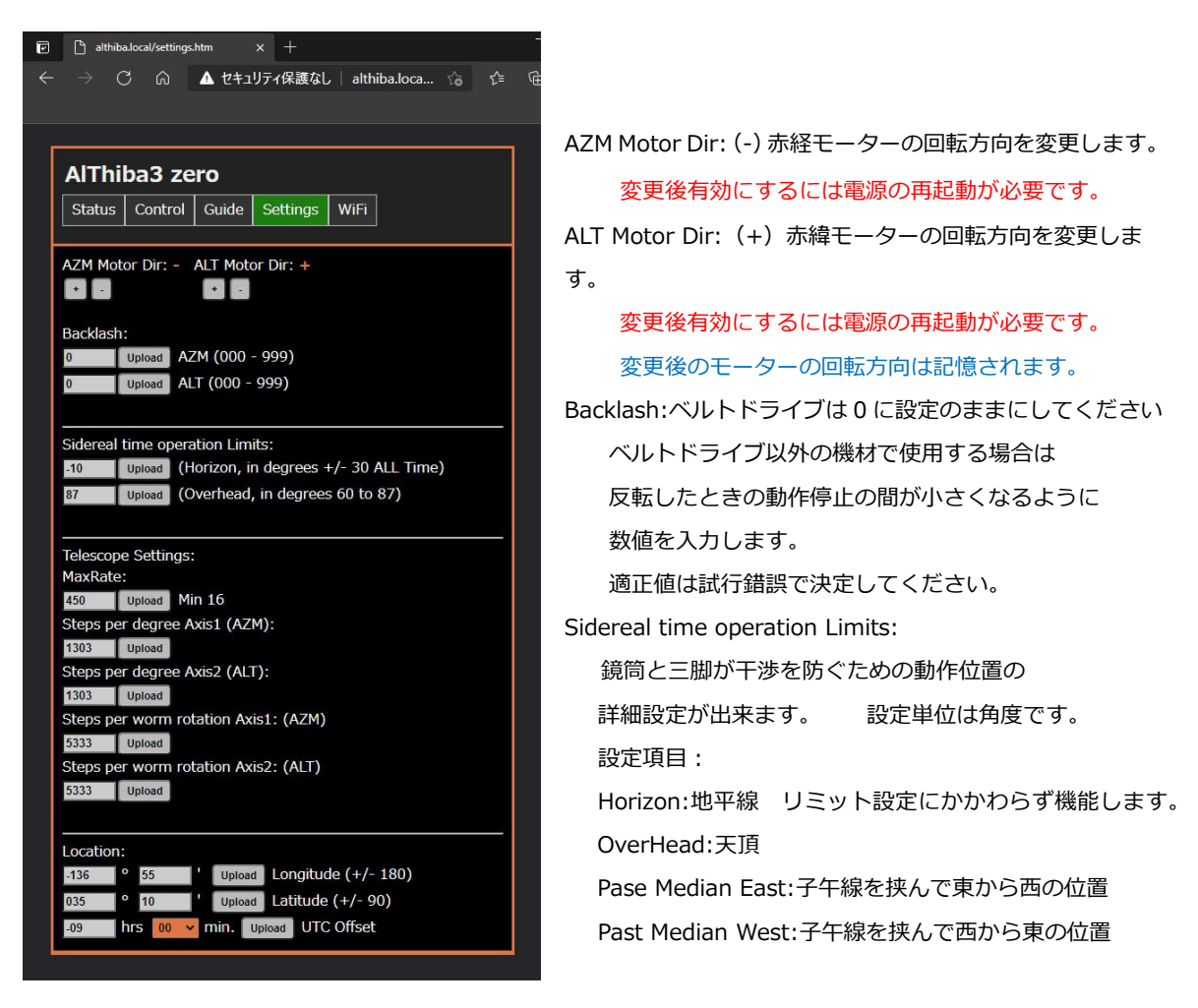

TelescopeSettings:

以下の項目は設定エクセルシートでギア比、モーターステップ数を 入力することにより計算が出来ます。 MaxRate:導入時おける最高速のスピードが変更できます。数字が小さくなるほど速くなります。 Steps Per Degree Axis1:方位角度(1度)におけるモーターのステップ数 Steps Per Degree Axis2:高度角度(1度)におけるモーターのステップ数 Steps Per worm rotation Axis1:方位側ウォームギア1回転のモーターのステップ数 Steps Per worm rotation Axis2:高度側ウォームギア1回転のモーターのステップ数 工場出荷時に対応したマウントの設定で登録済みになっています。 通常は設定変更の必要はございません。 この画面の設定項目は本体の電源を切ってもメモリに保持されます。 Location:観測地の緯度経度を入力します。 東経はプラス表示、西経はマイナス表示になります。緯度は北緯がプラス、南緯がマイナス表示です。 時差は日本では+09を入力します。 正確に入力しないと導入精度に誤差が生じます。

AlThiba3 zero V1.1

#### WiFI アクセスポイント設定画面

| Status    | Control  | Guide    | Settings   | WiFi |  |
|-----------|----------|----------|------------|------|--|
| Station n | node (co | nnect to | AP):       |      |  |
| SSID: AIT | hiba     | Passwor  | d: passwor | d    |  |
| Access_F  | Point:   |          |            |      |  |
| SSID: AIT | hiba     | Passwor  | d: passwor | d    |  |
| Channel:  | 1        |          |            |      |  |
| IP Addres | 5S: 192  | . 168    | . 0        | . 1  |  |
| Gateway   | 192      | . 168    | . 0        | . 1  |  |
| Subnet:   | 255      | . 255    | . 255      | . 0  |  |
|           |          |          |            |      |  |

# IP アドレス、ゲートウェイ、サブネット以外の 各項目は参照のみで設定は設定アプリで行います。

StationMode(ASIAIR やホームネットワークに接続する場合) APMode(SkySafari と単独使用する場合等) SSID: SSID の名前 パスワード 使用する WiFi のチャンネルを設定します。 IP アドレス、ゲートウェイ、サブネットは AP MODE のみ有効です。

StationMode の IP アドレスは ASIAIR やホームネットワークから DHCP(自動取得)で 割当され、固定 IP アドレスとして再登録します。

Enable Station/APMode:の項目で Station/AP MODEのパネルを選択すると 次回再起動後、MODE 変更できます。

設定内容の更新も APMode のパネルを選択することにより 同時に行われ再起動後変更されます。

### パソコン設定アプリによる設定

| and and a second |  |
|------------------|--|
| AlThibaSet       |  |

AlThiba 設定アプリをインストールして立ち上げます。

| 🧼 AiThiba १७२४ ver.3.0            |                              |                  |                                                        |                     |                                 |         | ×       |
|-----------------------------------|------------------------------|------------------|--------------------------------------------------------|---------------------|---------------------------------|---------|---------|
| モーター回転方向                          | <b>主由</b>                    | **               | 観測地情報                                                  |                     | モーター運転動作                        | ON      | OFF     |
| אישיא אוע-                        | 同度+                          | 同度-              | 観測地 経度                                                 | SET                 | 注:コントローラーを再起動                   | しますと恒星時 | に戻ります。  |
| モーターギア設定                          | 20                           |                  | 観測地 緯度                                                 | SET                 | 恒星時月                            | 太陽      | 星景0.5×  |
| MaxRate                           | 0                            | SET              | UTC OFFSET(時差)                                         | SET                 | 微速增減<br>+0.02Hz -0.02Hz         |         |         |
| 方位角度対ステップ                         |                              | SET              | 日本 = (-9)                                              |                     |                                 |         |         |
| 高度角度対ステップ                         |                              | SET              | <br>リミット停止位置                                           |                     | WIFI(MF) チャンネル                  |         | SET     |
| 方位ウォーム対ステップ                       |                              | SET              | 地平線                                                    | SET                 | 550                             |         | SET     |
| 高度ウォーム対ステップ                       |                              | SET              | 前天                                                     | SET                 | WIFL(ST)                        |         | 3E1     |
| モーターステッフ。固定係数                     | 中間キア                         | ウォームキア<br>144    |                                                        |                     | SSID                            |         | SET     |
| 垂直 200 8                          | 3.333                        | 144              | ホームボジション                                               |                     | PASSWORD                        |         | SET     |
| 導入最高速(倍):恒星時                      | Ŧ                            | 動計算              | HOMEポジション 高度                                           | SET                 | 日時                              |         |         |
| HTT / ATH LEDA                    |                              |                  | HOMEポジション 方位                                           | SET                 |                                 |         |         |
| イバックラッシュ 方位                       |                              | SET              | 極北ホームボジション                                             | SET                 |                                 |         |         |
| バックラッシュ 高度                        |                              | SET              |                                                        |                     |                                 |         |         |
|                                   |                              |                  |                                                        |                     |                                 |         |         |
|                                   |                              |                  |                                                        |                     | コンドローフーとの週信 00                  | ₩10 📩 接 | 続 切断    |
| 設定手順: コントローラーとのう<br>モーターギア設定は中間ギア | 通信ボートを接近<br>ウォームギ <u>ア</u> あ | 続します。招<br>{入力して手 | 。<br>続きれるとコントローラーからデーターが入力され<br>動計質をさせると各項目の数値が質出できます。 | れます。各項E<br>SETもボタン2 | 目に数値を入力しSETボタンを押<br>を押して反映させます。 | 、てデーターを | 反映します。  |
| 赤道儀プリセットはモデルを選択                   | 尻するとそれに                      | 合った数値            | が入力されます。各項目のSETボタンを押して反映                               | はせます。 i             | 設定が完了しましたらコントローラ                | ラーを再起動さ | せてください。 |
|                                   |                              |                  |                                                        |                     |                                 |         |         |

「コントローラーの通信」項目のポートを選択して「接続」をします。

各項目にコントローラーから数値が送られます。

3回 Beep 音が鳴れば読み込みが完了します。

各項目数値を変える場合は入力後必ず「SET」ボタンを押してコントローラーに反映させます。

項目は以下の通りです。

Date/Time:コントローラーの内部時刻を表示します。

モーター回転方向

方位+/方位-:方位モーターの回転方向を変更します。

高度+/高度-:高度モーターの回転方向を変更します。

変更後有効にするには電源の再起動が必要です。変更後のモーターの回転方向は記憶されます。

モーターギア設定:出荷時はギア比は設定済みです

MaxRate:導入時おける最高速のスピードが変更できます。 Steps Per Degree Axis1:方位角度(1度)におけるモーターのステップ数 Steps Per Degree Axis2:高度角度(1度)におけるモーターのステップ数 Steps Per worm rotation Axis1:方位側ウォームギア1回転のモーターのステップ数 Steps Per worm rotation Axis2:高度側ウォームギア1回転のモーターのステップ数

AlThiba3 zero V1.1

この設定項目は本体の電源を切ってもメモリに保持されます。

Backlash:ベルトドライブは0に設定のままにしてください

ベルトドライブ以外の機材で使用する場合は

反転したときの動作停止の間が小さくなるように数値を入力します。

観測地情報:観測地の緯度経度を入力します。

正確に入力しないと導入精度に誤差が生じます。

UTC オフセットは日本国内の場合は「+09」を入力します

#### 恒星時運転子午線リミット停止動作:

モーター運転が子午線を越えた時に運転動作するしないの ON/OFF です。通常は OFF です。

OFF にすることにより"イナバウア"状態での自動導入が行えます。

変更後は必ず望遠鏡の挙動を確認し鏡筒やカメラの三脚との接触に十分ご注意ください。

リミット範囲ので地平線、天頂、子午線東側、子午線西側の範囲を決めてください単位は「度」です。

#### ホームポジション:

電源を入れたときのホーム位置を設定できます。高度、方位(北 0 度、東 90 度、南 180 度、西 270 度) 極北にしたい場合は極北ホームポジションを SET します。 数値の単位は(度)で整数を入力します。

#### マウント恒星時運転:

(On/Off)恒星時運転の動作・停止が出来ます。

#### その他の設定

自動導入時ブザー音:

導入時や同期の時の音を鳴らす/鳴らさないが選択できます。通常は ON です。

運転スピード

使用天体に合わせて常用運転のスピードが変更できます。 微速増減は大気差などでスピードが必要な時に速度の増減が出来ます。 運転が反映させるのは電源を切るまでで 本体の電源を入れると恒星時運転に戻ります。 WIFI 設定項目:

| WIFI (AP) 7 | ャンネル 3 🗾   | SET |
|-------------|------------|-----|
| SSID        | AlThiba    | SET |
| PASSWORD    | password   | SET |
| WIFT (ST)   |            |     |
| SSID        | ASIAIR_277 | SET |
| PASSWORD    | 12345678   | SET |

本体内蔵の Wifi の設定をします。

APMode(SkySafariと単独使用する場合等)

SSID: SSID の名前 パスワード 使用する WiFi のチャンネルを設定します。

チャンネルは1~9です。事前にWifi Analyzerなどで使えるチャンネルを調べます。

設定アプリで表示はされますが 本機では StationMode の仕様は出来ません。

割当され、固定 IP アドレスとして再登録します。 次回再起動後、設定内容が反映されます。

各項目入力が終わったら SET ボタンを押して完了すると本体から確認音が鳴ります。 接続を切ってコントローラーの電源を入れなおしてください。

AlThiba3 zero V1.1

#### 設定エクセルシートの計算方法 (変更に関しては保証対象外です)

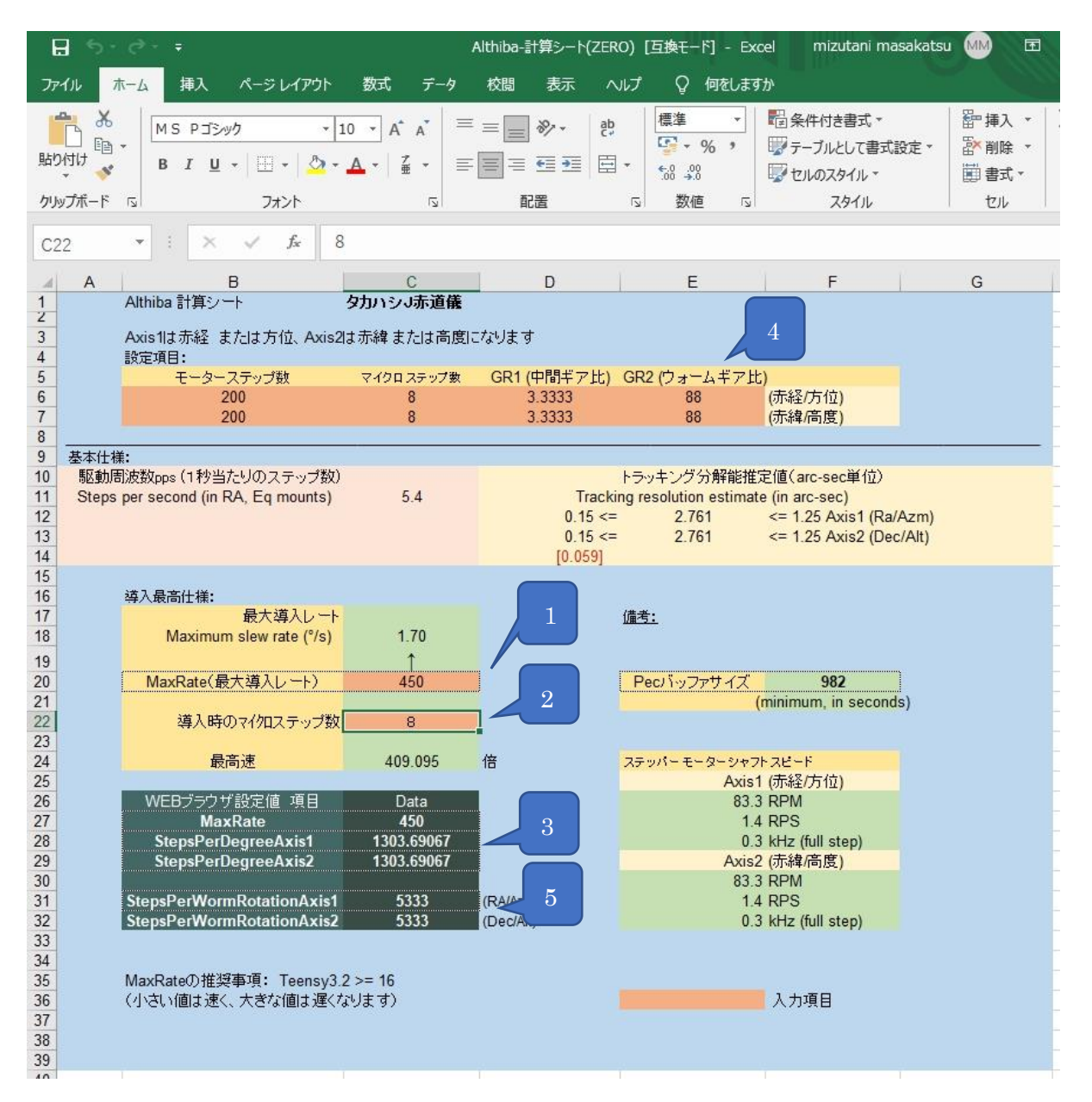

MaxRate:導入時おける最高速:

1の項目を入力します。数字が小さくなるとスピードが増します

2の項目でスピードが確認できます。3の項目を AlThiba に入力します。

ギア比の設定: Steps Per Degree Axis1,2/ Steps Per worm rotation Axis1,2

4の項目でモーターのステップ数(200)、マイクロステップ数(16 固定)

中間ギア比、ウオームギア比を入力します。

**5 の項目**を AlThiba に入力します。

#### リミットが掛かってしまった時の復帰方法。

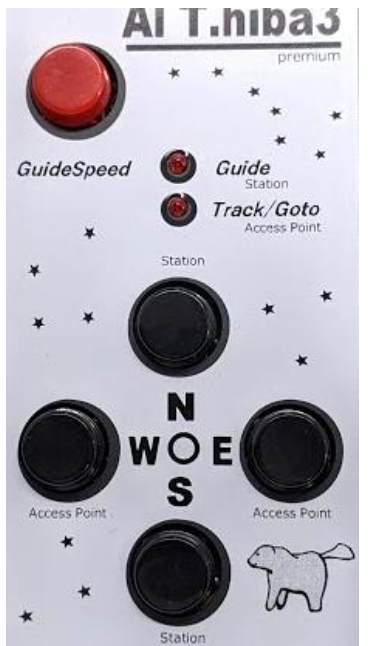

1) 目標天体が西の地平線下で停止している場合

コントローラーの東のボタンを押し動かします。 リミットが掛からない位置まで動かします。 まだ、Track は止まっているので 赤のボタンを 2 回押すと track(運転)が ON になります。

2) 天頂付近で停止している場合

コントローラーの方向のボタンを押し天頂から外れた位置に動かします。 同様に

赤のボタンを2回押すとtrack(運転)がONになります。

注)リミット動作とは

制限は鏡筒を三脚に接触させないためのフェールセーフとして用意された機能です。 この復帰方法手順を取る際には鏡筒が三脚に接触しないように位置関係を確認してください。 運用中のチェックポイント

#### 1.ベルトの状態確認

モーターを動かしているときベルトが左右どちらかに触れていく場合はマウントの微動軸とモーター軸が並行 でないことが考えられます。

手動モジュールとモーターユニットを平行にして取り付けてください

#### ST4ポートを利用してガイドをする場合についての運用方法

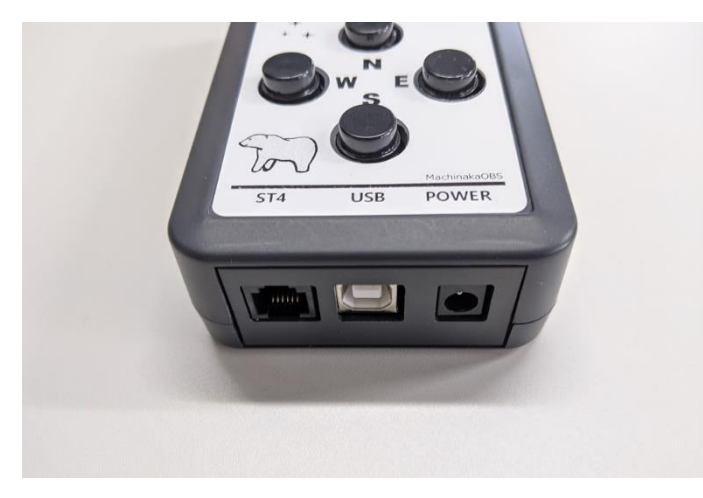

方向キーと兼用ししていますのでスピードの変更が必要です。

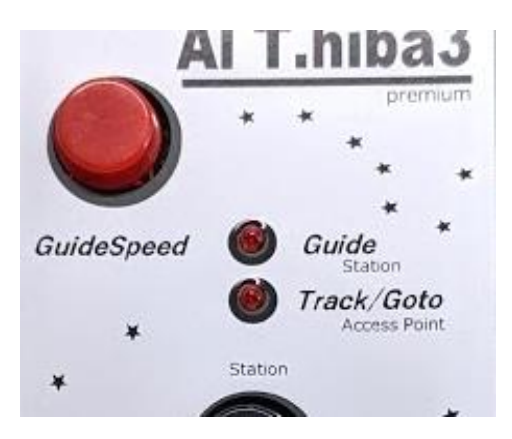

ガイドスピードボタンを押してガイドスピードに変更します。 ガイドスピードになると Guide ランプが点灯します。

もう一度押すと Guide ランプが消灯し 導入スピードに戻ります。

動作に関してはそれぞれの環境がございますのでサポート外になります。 オートガイドが乱れるなどのクレームも受け付け出来ませんのでご了承ください。

# 仕様一覧

|  | AlThiba | コン | トロー | ラー | ·本体 |
|--|---------|----|-----|----|-----|
|--|---------|----|-----|----|-----|

| 項目                | スペック                           | 備考 |
|-------------------|--------------------------------|----|
| 電源電圧              | DC12V                          |    |
| 最大電流              | 0.5A~1.7A(1相あたり)               |    |
| モーター出力コネクタ        | 4P ノイトリックキャノンタイプ×2約 1.2m       |    |
| 導入最大速度            | 200 倍~500 倍                    |    |
| マイクロステップ数         | 256 分割                         |    |
| ポート               | USB1.1×1                       |    |
|                   | RJ-11×1ガイド                     |    |
|                   | WIFI(FCC、CE、工事設計認証取得済)         |    |
| オートガイド端子          | ST4 互換端子 0.5 倍速固定              |    |
| 使用モーター            | HB 型ステッピングモーター                 |    |
| コントロール可能プラネタリウムソフ | ステラナビゲーター11                    |    |
| F                 |                                |    |
|                   | CielSykChart ver4.0            |    |
|                   | SkySafari Pro/Plus(アンドロイド、iOS) |    |
|                   | その他 ASCOM に対応したアプリ             |    |

モーター&プーリー関係

| NO. | 品名          | 項目        | スペック          | 備考 |
|-----|-------------|-----------|---------------|----|
| 1   | 赤緯/赤経駆動モーター | モータータイプ   | バイポーラステッパータイプ |    |
|     |             | ステップ角     | 1.8度          |    |
|     |             | 定格電流・フェーズ | 0.8A/相        |    |
|     |             | 定格電圧      | 5.4 V         |    |
| 2   | タイミングプーリー   | プーリー比     | 50 : 15       |    |
| 3   | タイミングベルト    | 材質(本体)    | クロロプレンゴム      |    |
| 4   |             | 材質(芯線)    | グラスファイバーコード   |    |
| 5   |             |           |               |    |

困ったときは

1. 電源が入らない。

電源ケーブルを正しく付けていますか?。 … 確実に接続してください。 定格電源 DC12V を超えるもしくは下回っていませんか?… 電源の電圧を確認してください。

極性を間違えると故障の原因になります。

2. モーターが回らない

モーターケーブルを確実に付けていますか?… 確実に接続してください。 水平、高度を間違えていませんか?…青色を水平モーターにオレンジ色を高度モーターに取り付けます。 ウオームギアの回転が渋くありませんか?…マウントをメーカーにてオーバーホールをお願いします。

3. USB 接続が繋がらない

USB ケーブルを確実に付けていますか?… 確実に接続してください。

パソコンのデバイスマネージャーでポートが見えていますか?… 別の USB コネクターに付け替えてください。

Windows7 以前のものは USB ドライバーが必要です。

- Wifi 接続が繋がらない。すぐに切れる SSID、PASSWORD はあっていますか? … 正確に入力し接続してください。 モバイルデーター接続や Bluetooth 接続を切っていますか? … それぞれ接続を切って WIFI 接続のみにしてください。 チャンネルが被っていませんか? … 都市部ですとチャンネルが他のアクセスポイントとチャンネルが被る場合があります。 設定アプリで WIFI チャンネルを変更してみてください。
- 4. 目標天体を導入すると違った方向に動いてしまう
  観測地や時差の情報が間違っていませんか? … 設定アプリで正確に入力してください。
  日時が違っていませんか? … 設定アプリで正確に入力してください。
  HOME ポジションからスタートしていますか? … 設定アプリでポジションを確認しその位置からスタートさせてください。
- 導入しても目標天体がずれてしまう
   マウントの水平はあっていますか? … 水平を正確に合わせてください。
   1 点アライメントを行っていますか? … 最低1回はアライメントを行ってください。
- 6. 日時を保存したのに設定が反映されない

… 内蔵電池の消耗が考えられます。

内蔵電池の交換(有償)が必要です。販売店にご相談ください。

解決できない場合は故障も考えられますので販売店にご相談ください。

内蔵電池の保持期間は約1年から2年くらいです。交換(有償)が必要です。

AlThiba3 zero V1.1

#### 著作権表示

AlThiba3 について

弊社製品の著作権はマチナカリモート天文台に帰属します。 私的かつ非商業目的で使用する場合、その他著作権法により認められる場合を除き、事前に マチナカリモート天文台と書面による許可を受けずに、複製、公衆送信、改変、切除、 お客様のウェブサイトへの転載等の行為は著作権法により禁止されています。

#### 著作権表示

Copyright(c) 2021 Machinaka Remote OBS All rights reserved.

#### 免責事項

本製品は、動作にあたって細心の注意を払っておりますが、 故障や欠陥があった場合にも、いかなる保証もするものではありません。 ご利用いただいたことにより生じた損害につきましても、弊社は一切責任を負いかねます。 また、自動導入ドライブは、予告なく変更または削除する場合がありますので、 あらかじめご了承ください。 動作上の問題が発生した場合や気になる点がございましたらお気軽にご連絡ください。

第三者に譲渡、転売する場合は、必ずマチナカリモート天文台にご連絡ください。

製作元 Copyright (C) 2021 Mizutani Masakatsu Machinaka Remote OBS

#### サポート、保証規定

保証内容 取扱説明書(本製品外箱の記載を含みます。以下同様です。)等にしたがった正常な使用状態で

- 故障した場合、納品時に納品後3か月間の保証期間を明記した納品書兼保証書のある製品では、
- それをご提示いただく事により無料修理または弊社の判断により同等品へ交換いたします。
- 添付ソフトウェアに関しては保証いたしません。
- 但し、OSのバージョンアップ等で正常に使えない場合は有償にてアップデートをご提供します。
- ASCOM 設定やドライバーの個別な設定などは原則行いませんが
- 弊社作業工数規定(出張費を含む)にて有償でサポートいたします。
- 取扱説明書等に記載されたハードウェア保証規定の保証内容に記載された期間などに従い、
- 無償修理や同等品へ交換いたします。
- 保証対象 保証の対象となるのは本製品の本体部分のみで、
- 添付ソフトウェア、付属品・消耗品、または本製品もしくは接続製品内に保存されたデータ等は保証の対象とはなりません。
- 保証対象外 以下の場合は保証の対象とはなりません。
- 購入日から保証期間が経過した場合、記載された期間を経過した場合中古品でご購入された場合
- 火災、地震、水害、落雷、ガス害、塩害およびその他の天災地変、
- 公害または異常電圧等の外部的事情による故障もしくは損傷の場合。
- お買い上げ後の輸送、移動時の落下・衝撃等お取扱いが不適当なため生じた故障もしくは損傷の場合
- 接続時の不備に起因する故障もしくは損傷、または接続している他の機器やプログラム等に起因する
- 故障もしくは損傷の場合取扱説明書等に記載の使用方法または注意書き等に反する
- お取扱いに起因する故障もしくは損傷の場合
- 合理的使用方法に反するお取扱いまたはお客様の維持・管理環境に起因する故障もしくは
- 損傷の場合弊社以外で改造、調整、部品交換等をされた場合
- その他弊社が無料修理の対象外と判断した場合
- 修理修理を弊社へご依頼される場合は、本製品を弊社へお持ち込みください。
- 本製品を送付される場合、発送時の費用は
- お客様のご負担、弊社からの返送時の費用は弊社負担とさせていただきます。
- 発送の際は輸送時の損傷を防ぐため、
- ご購入時の箱・梱包材をご使用いただき、
- 輸送に関する保証および輸送状況が確認できる業者のご利用をお願いいたします。
- 弊社は、輸送中の事故に関しては責任を負いかねます。
- 弊社が修理に代えて交換を選択した場合における本製品、もしくは修理の際に交換された本製品の部品は
- 弊社にて適宜処分しますので、お客様にはお返しいたしません。
- 免責本製品の故障もしくは使用によって生じた毀損・消失等について、弊社は一切の責任を負いません。
- 保証有効範囲 弊社は、日本国内のみにおいて保証書または本保証規定に従った保証を行います。
- 本製品の海外でのご使用につきましては、弊社はいかなる保証も致しません

# 保証書

AITHIBA3 自動導入ドライブコントローラー

マチナカリモート天文台